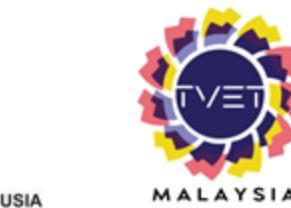

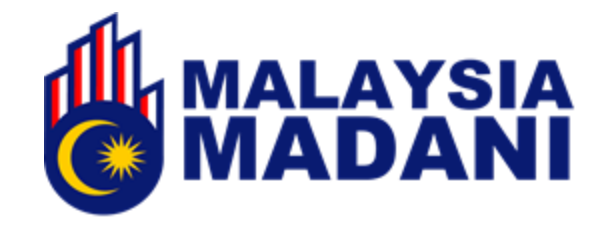

1

## MANUAL PENGGUNA ADMIN JABATAN

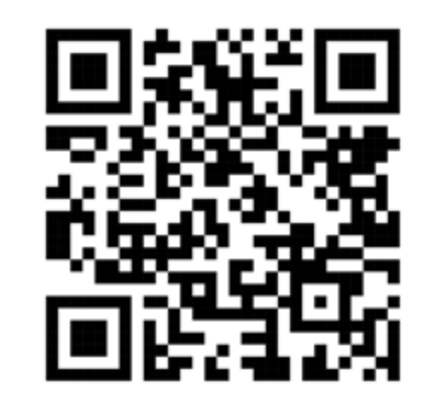

https://www.tvet.gov.my

JABATAN PEMBANGUNAN KEMAHIRAN

Kemaskini Mei 2025

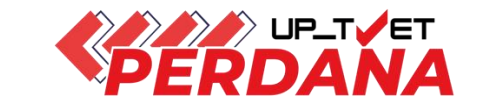

## **KANDUNGAN MANUAL**

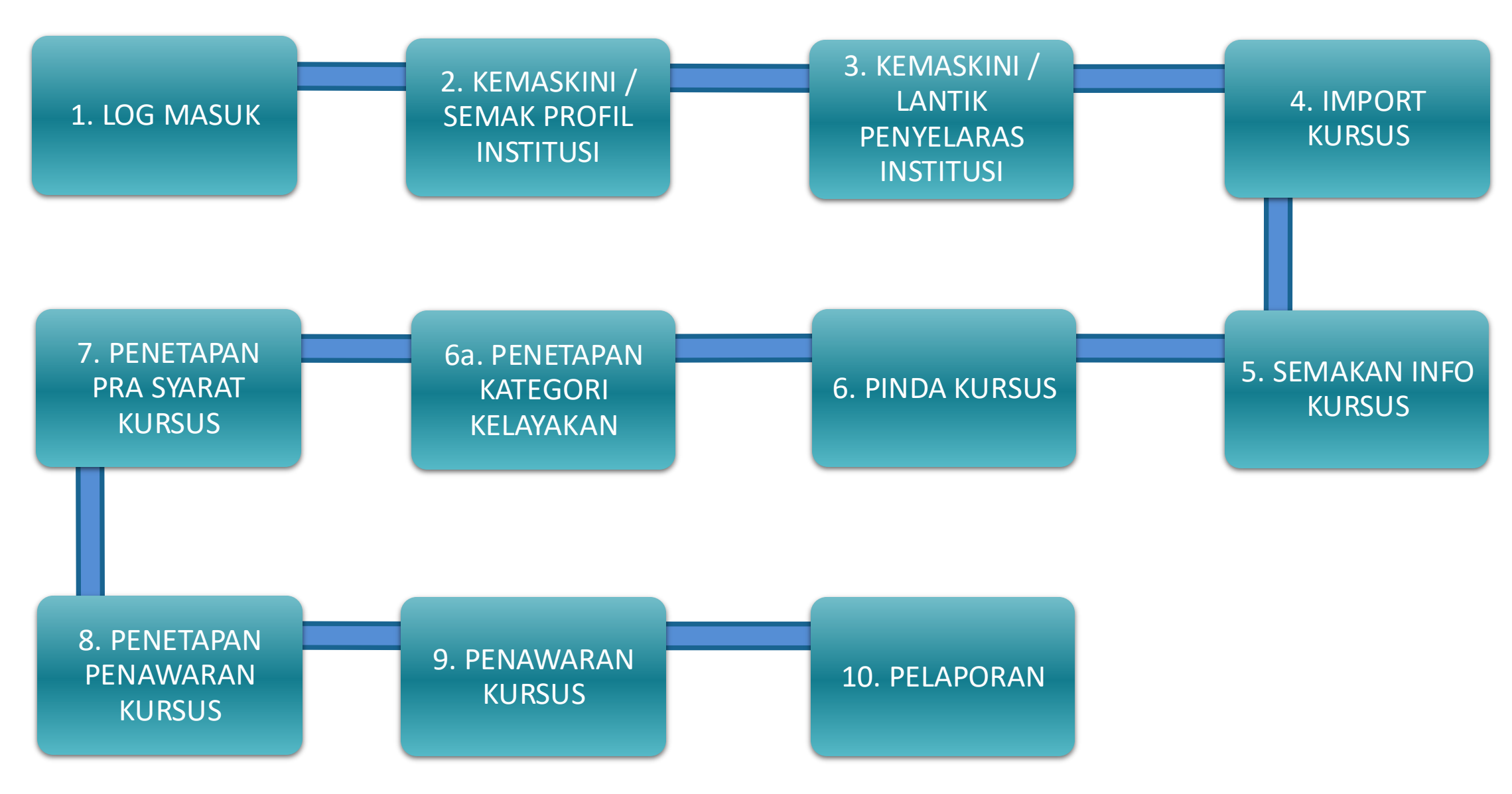

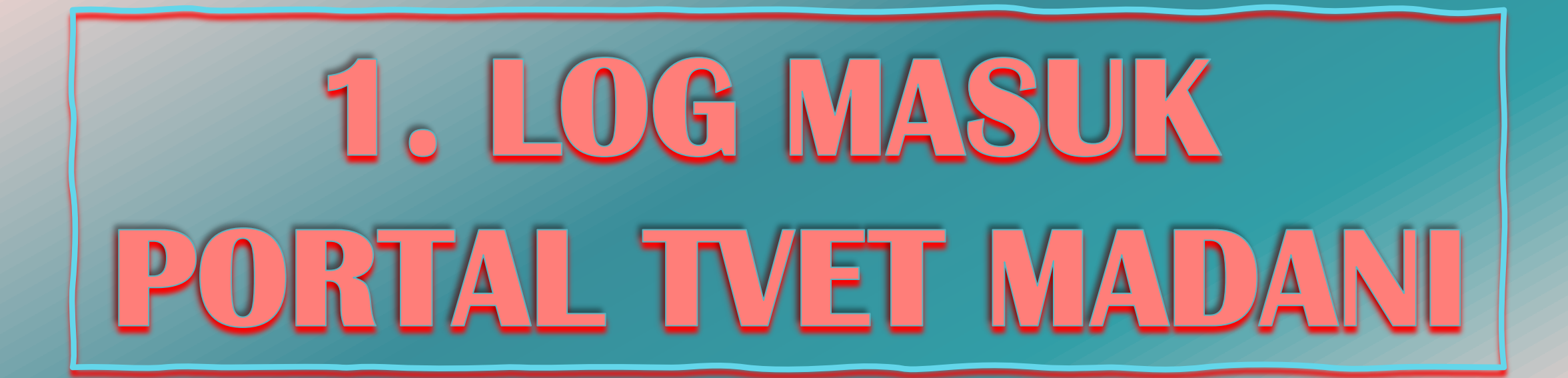

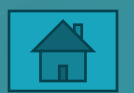

## 1b. Log Masuk

- MANUAL ADMIN JABATAN
- 4

- 1 Klik Log Masuk untuk log masuk ke akaun.
- 2 Masukkan ID (No kad Pengenalan) dan password

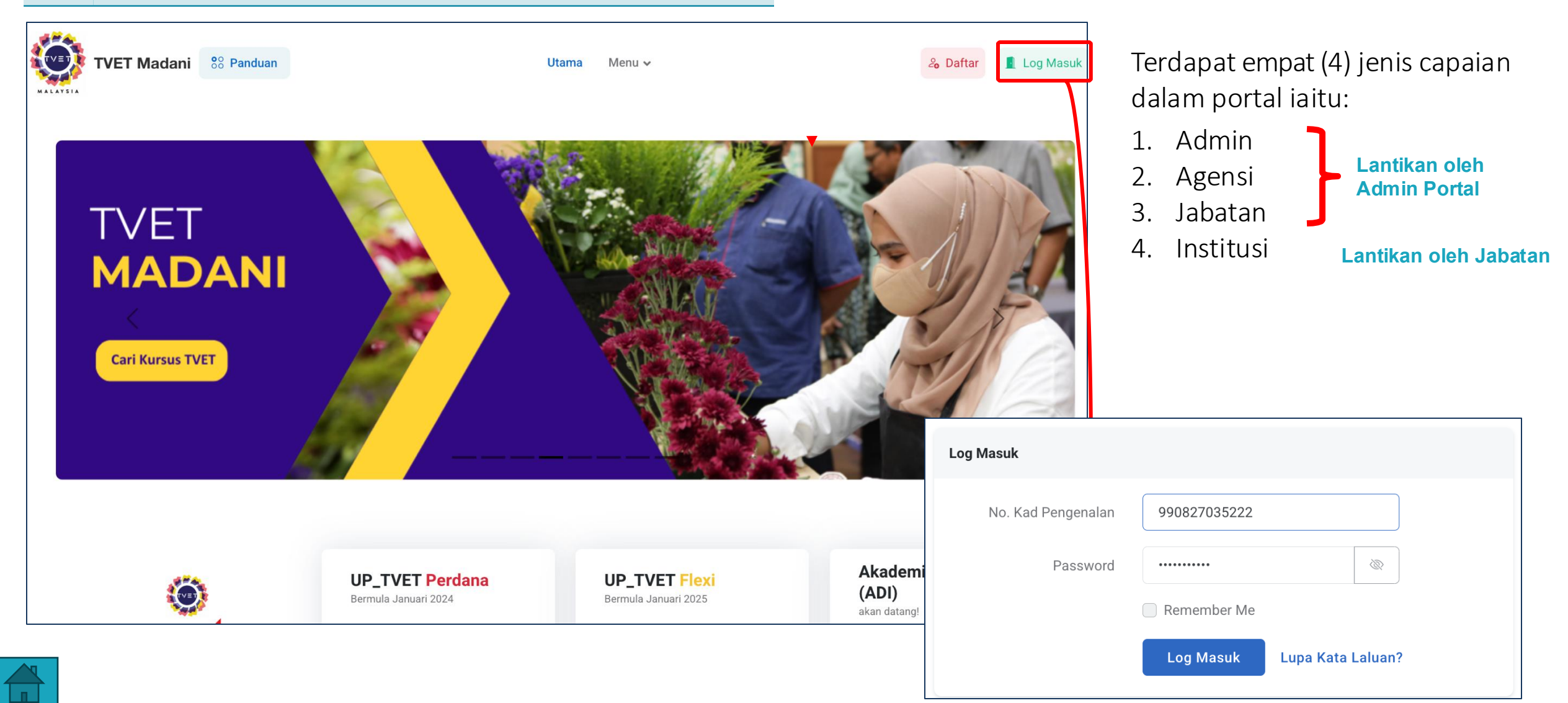

## 2. Akses Admin Jabatan

TVET Madani 88 Panduan

TVET

MALAYSIA

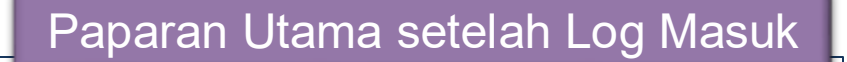

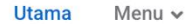

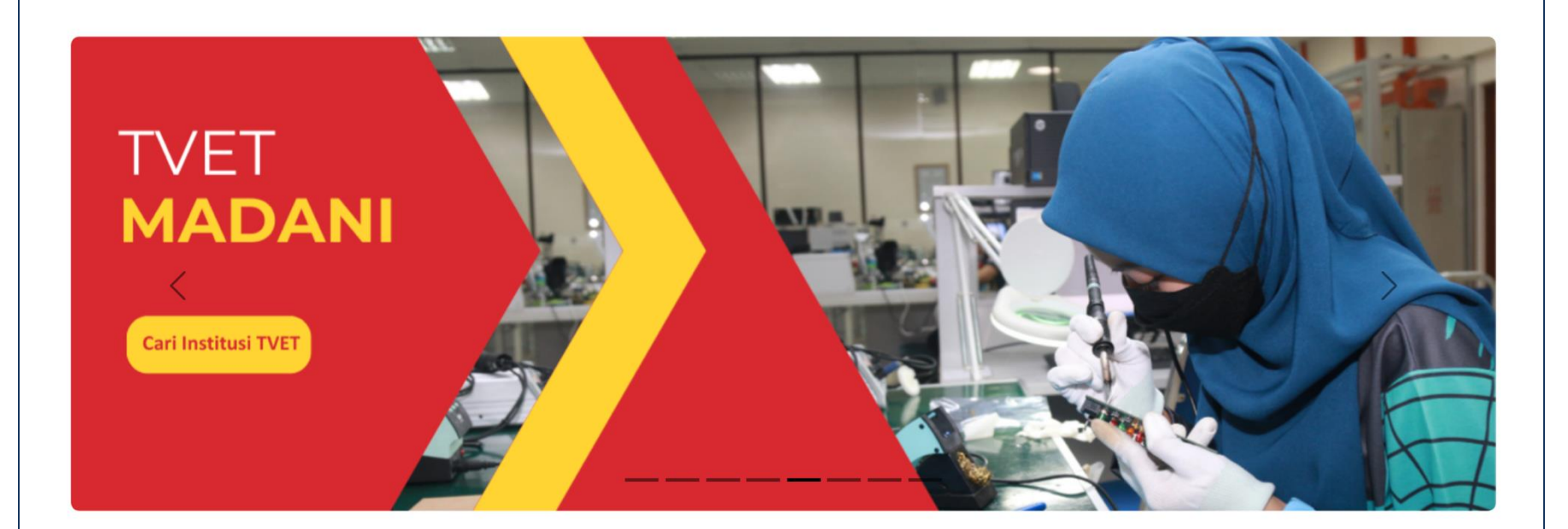

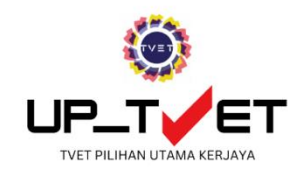

Unit Pengambilan TVET (UP\_TVET) ialah satu sistem yang diperkenalkan oleh kerajaan untuk memudahkan kemasukan pelajar ke kursus-kursus TVET yang

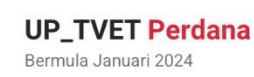

🤣 Kursus Penuh

🥏 Ambilan Januari dan Julai

 Institusi di bawah 12 Kementerian berkaitan TVET

#### UP\_TVET Flexi Bermula Januari 2025

- 🤣 Kursus Penuh dan Microcredential
- 🥝 Sepanjang Tahun
  - 🥏 Institusi Awam dan Swasta

#### Akademi Dalam Industri (ADI) akan datang!

2

Kursus ADI

🥏 Institusi Awam dan Swasta

5

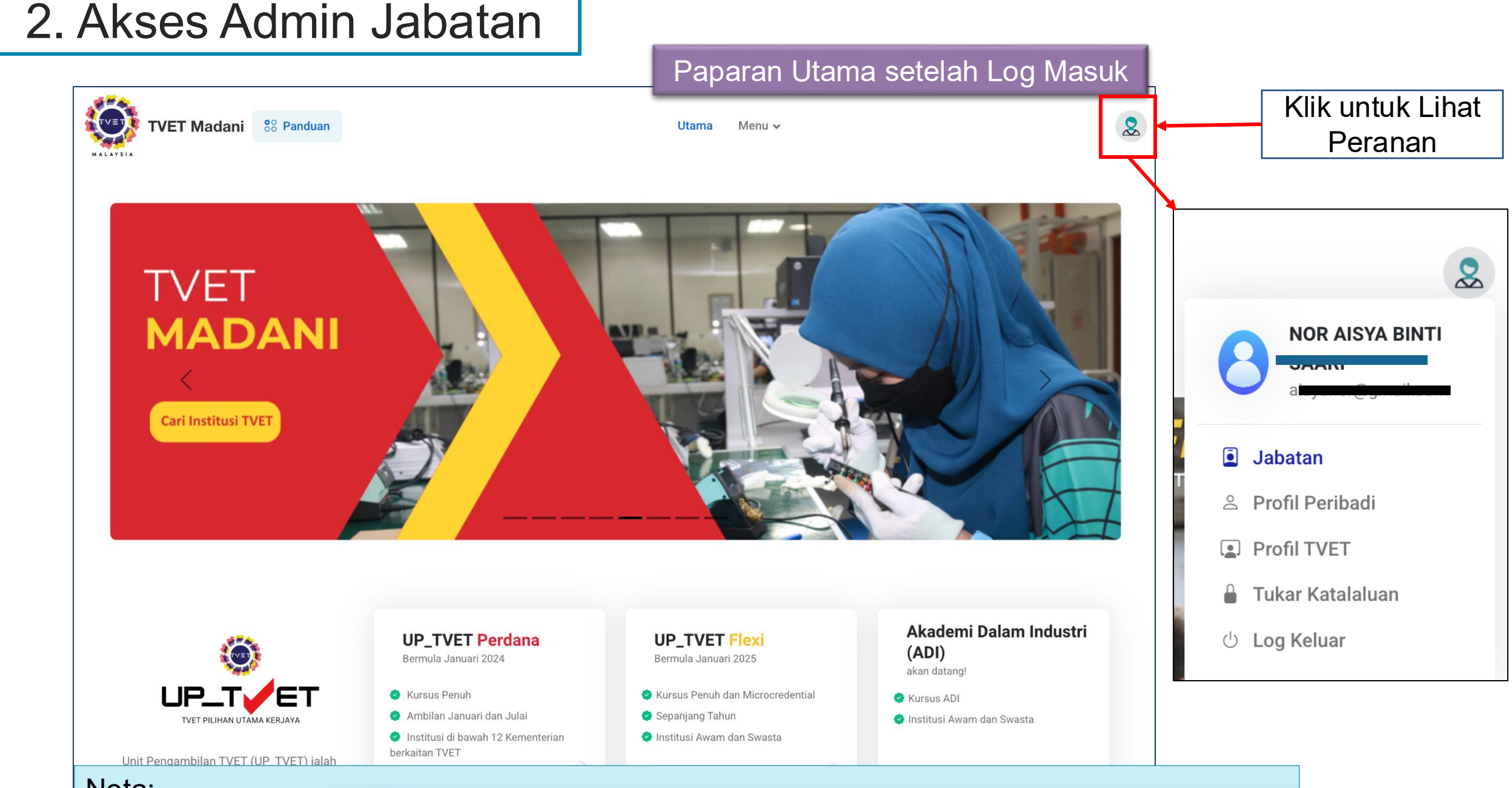

#### <u>Nota:-</u>

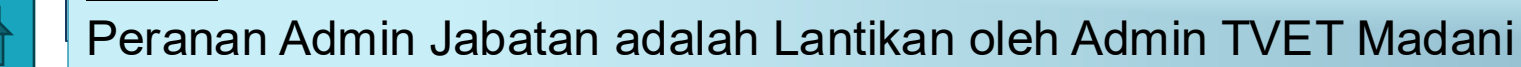

## 2. Akses Admin Jabatan

#### Paparan Utama setelah Log Masuk

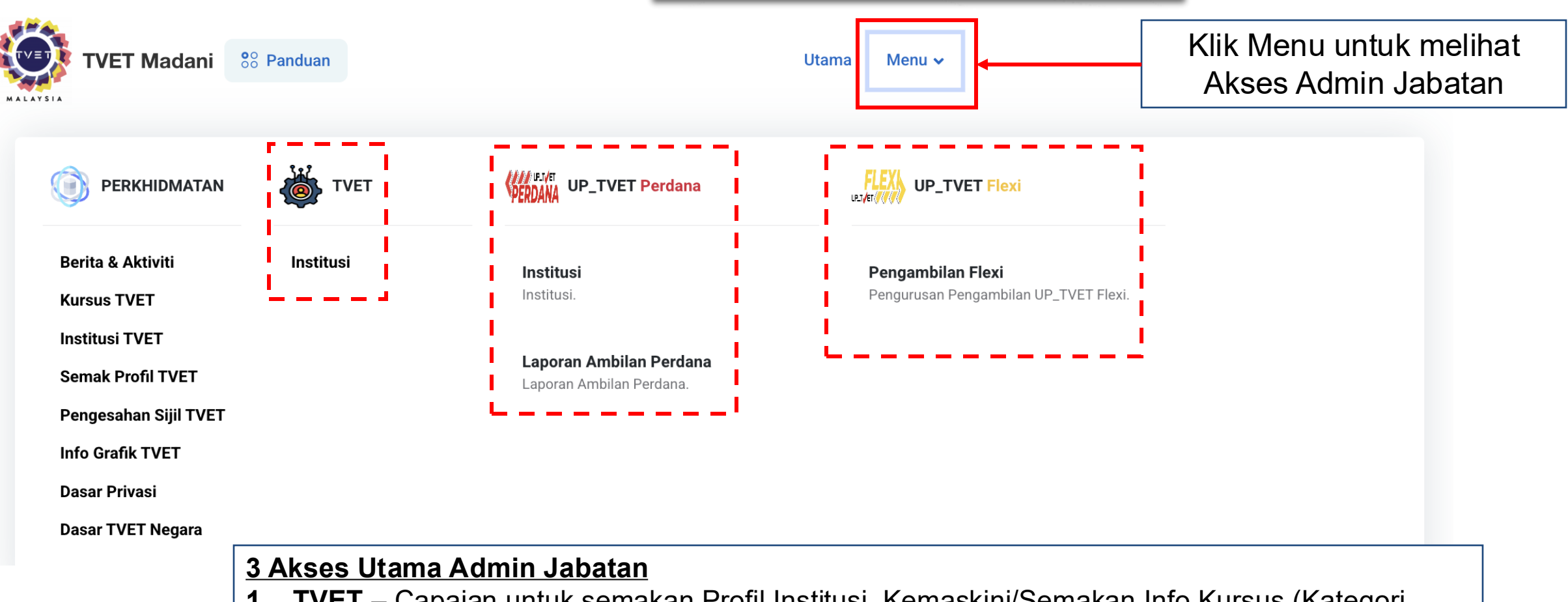

- TVET Capaian untuk semakan Profil Institusi, Kemaskini/Semakan Info Kursus (Kategori Kelayakan Kursus), Penetapan Pra Syarat Kursus
- 2. UPTVET Perdana Penetapan penawaran kursus
- **3. UPTVET Flexi** Penetapan Kapasiti Pengambilan kursus (Tarikh Mula & Tamat Iklan, Tarikh Mula & Tamat Latihan, Semakan Permohonan, Tawaran Kursus, Link Pendaftaran ke MySPIKE

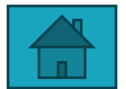

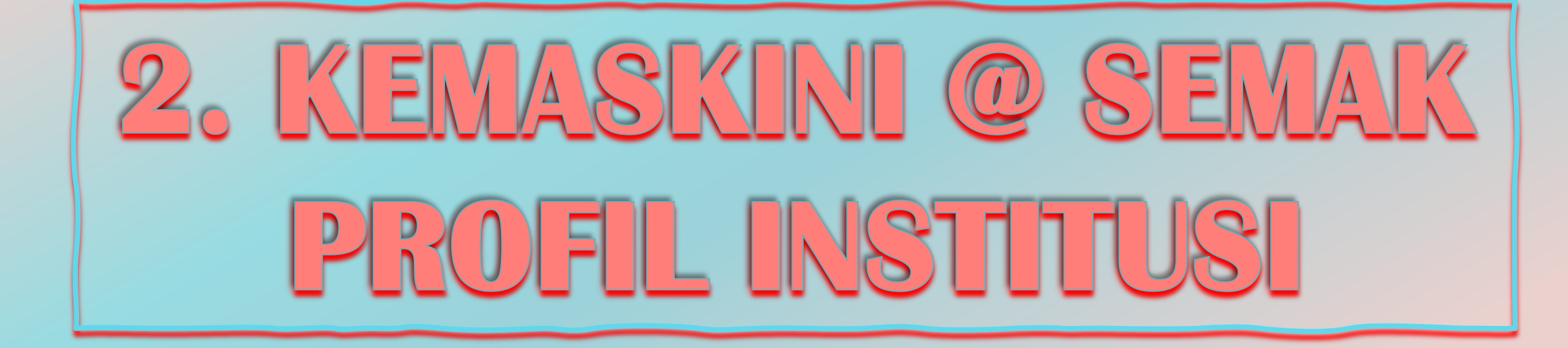

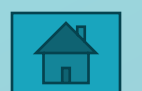

## 3. Kemaskini / Semak Profil Institusi

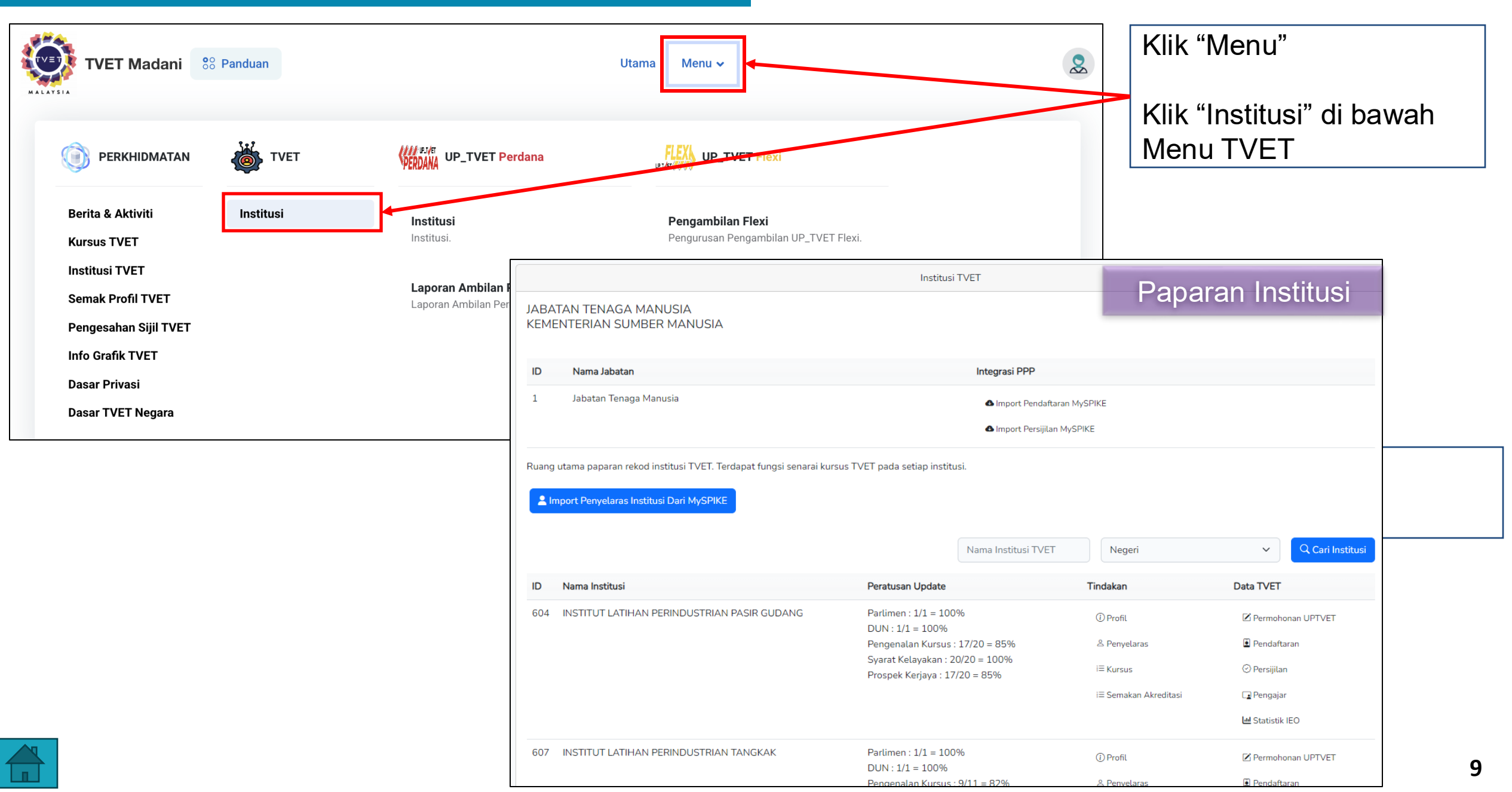

## 3. Kemaskini/ Semak Profil Institusi

|              |                                                                                                    | Institusi TVET                                                   |             | Paparan Institus                                       | si                                                                        |
|--------------|----------------------------------------------------------------------------------------------------|------------------------------------------------------------------|-------------|--------------------------------------------------------|---------------------------------------------------------------------------|
| JABA<br>KEMI | TAN TENAGA MANUSIA<br>ENTERIAN SUMBER MANUSIA                                                                |                                                                  |             |                                                        |                                                                           |
| ID           | Nama Jabatan                                                                                                 | Integrasi PPP                                                    |             |                                                        |                                                                           |
| 1            | Jabatan Tenaga Manusia                                                                                       | Import Pendaftar                                                 | ran MySPIKE |                                                        |                                                                           |
|              |                                                                                                    | 🛆 Import Persijilan                                              | MySPIKE     |                                                        |                                                                           |
| Ruang        | utama paparan rekod institusi TVET. Terdapat fungsi senarai kursu<br>mport Penyelaras Institusi Dari MySPIKE | ıs TVET pada setiap institusi.                                   |             | <u>Tips:</u><br>Penyelaras agensi<br>memaparkan instit | boleh membuat <b>carian</b> untuk<br>usi <b>mengikut pilihan negeri</b> . |
|              |                                                                                                    | Nama Institusi TVET                                              | Negeri      | <ul> <li>✓ Q Cari Inst</li> </ul>                      | stitusi                                                                   |
| ID           | Nama Institusi                                                                                               | Peratusan Update                                                 | Tindakan    | Data TVET                                              |                                                                           |
| 604          | INSTITUT LATIHAN PERINDUSTRIAN PASIR GUDANG                                                                  | Parlimen : 1/1 = 100%                                            | (i) Profil  | Permohonan UPTVET                                      | Klik <b>Profil</b> untuk memasukkan                                       |
|              |                                                                                                    | DUN : 1/1 = 100%<br>Pengenalan Kursus : 17/20 = 85%              | & Penyelar  | s Pendaftaran                                          | atau mengemaskini Profil                                                  |
|              |                                                                                                    | Syarat Kelayakan : 20/20 = 100%<br>Prospek Keriava : 17/20 = 85% | i≡ Kursus   | 🕑 Persijilan                                           | institusi di bawah Jabatan                                                |
|              |                                                                                                    |                                                                  | i≡ Semakan  | Akreditasi 💽 Pengajar                                  | masing-masing                                                             |
|              |                                                                                                    |                                                                  |             | 🔟 Statistik IEO                                        |                                                                           |
| 607          | INSTITUT LATIHAN PERINDUSTRIAN TANGKAK                                                                       | Parlimen : 1/1 = 100%<br>DUN : 1/1 = 100%                        | (i) Profil  | Z Permohonan UPTVET                                    |                                                                           |
|              |                                                                                                    | Pengenalan Kursus : 9/11 = 82%                                   | 은 Penyelar  | is 🕒 Pendaftaran                                       |                                                                           |
|              |                                                                                                    | Syarat Kelayakan : 11/11 = 100%                                  | i≡ Kursus   | 😔 Persijilan                                           |                                                                           |

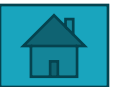

## 3. Semakan dan Pindaan Profil Institusi

#### Semak maklumat institusi dan kemaskini maklumat profil institusi jika perlu.

| Profil Institusi                                                                                                    |
|----------------------------------------------------------------------------------------------------|
| Kemaskini Profil Jabatan Tenaga Manusia - KEMENTERIAN SUMBER MANUSIA<br>Sila masukkan maklumat institusi yang diperlukan.<br>Kod JPK |
| К01003                                                                                                    |
| Kod MQA                                                                                                    |
| Kod Institusi                                                                                                    |
| З                                                                                                    |
| Nama Institusi                                                                                                    |
| INSTITUT LATIHAN PERINDUSTRIAN PASIR GUDANG                                                                                          |
| Alamat Institusi                                                                                                    |
| (ILP) PASIR GUDANG, JALAN GANGSA, PASIR GUDANG,<br>JOHOR                                                                             |
| Poskod                                                                                                    |
| 81700                                                                                                    |
| Negeri                                                                                                    |
| JOHOR                                                                                                    |

## 3. Semakan dan Pindaan Profil Institusi

Klik kemaskini profil bagi mengemaskini maklumat profil institusi.

| DUN                         |
|-----------------------------|
| N43 - PERMAS                |
| Nama Penyelaras             |
| WAN ZAINAH BINTI WAN ISMAIL |
| Nama Pengurus               |
|                             |
| Web                         |
| www.ilppg.gov.my            |
| Telefon                     |
| 07-2544170/4171             |
| Fax                         |
| 07-2511910                  |
| Emel                        |
| p.ilppg@mohr.gov.my         |
| Kemaskini Profil            |

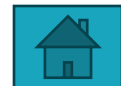

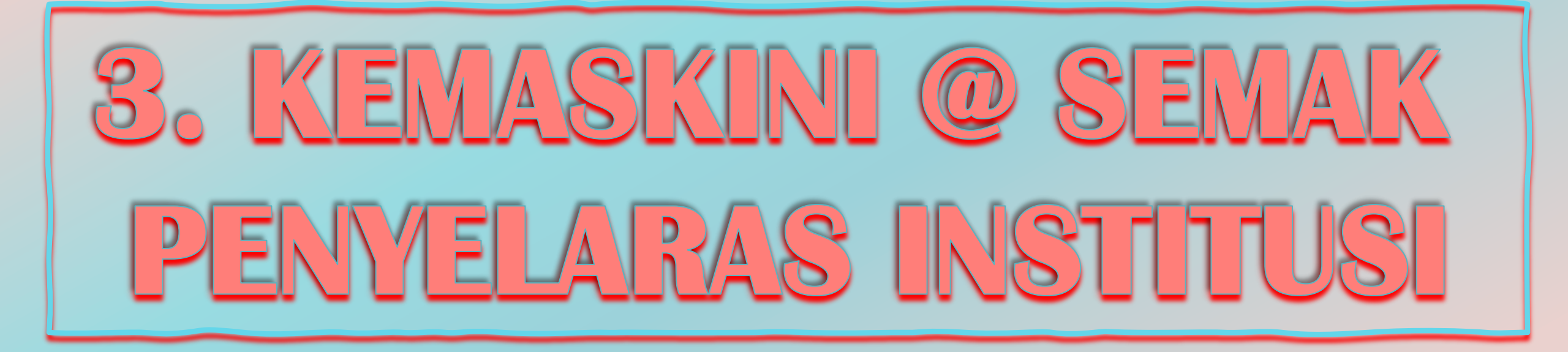

### 3. Kemaskini @ Tambah Penyelaras

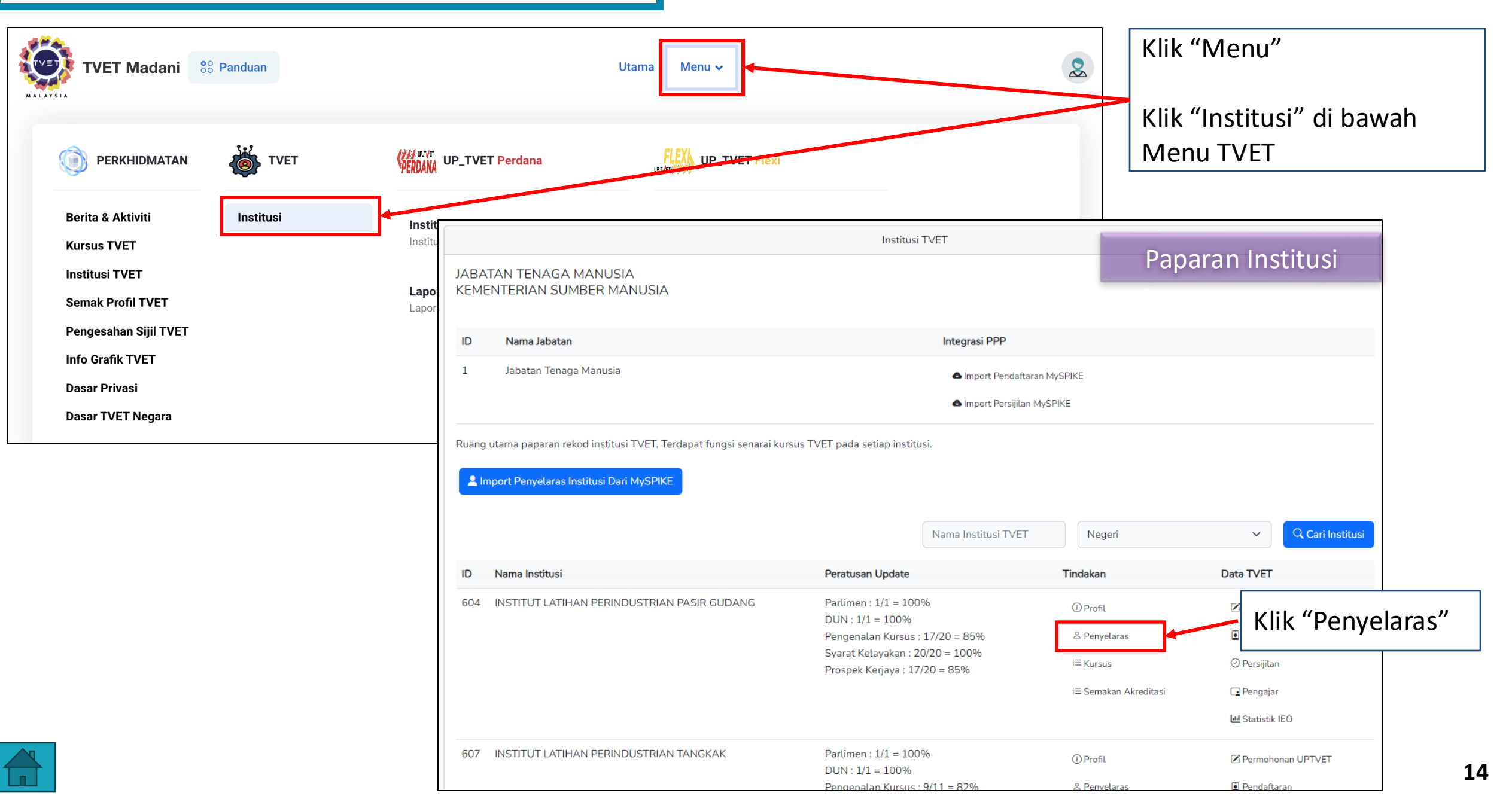

## 3. Kemaskini @ Tambah Penyelaras

|                               |                                                                                      | Institusi TVET                                                                      |            |                                                                 |
|-------------------------------|--------------------------------------------------------------------------------------|-------------------------------------------------------------------------------------|------------|-----------------------------------------------------------------|
| Jabatan<br>KEMEN<br>Ruang uta | i Tenaga Manusia<br>ITERIAN SUMBER MANUSIA<br>ama paparan penyelaras institusi TVET. | Klik "+ Penyelaras"                                                                 |            | Paparan senarai penyelaras<br>mengikut institusi yang dilantik. |
| + Pen                         | yelaras                                                                              |                                                                                     |            |                                                                 |
| ID                            | Nama                                                                                 | No. Kad Pengenalan                                                                  | Tindakan   |                                                                 |
| 2379                          | WAN                                                                                  | 7707                                                                                | 🗹 Pinda    |                                                                 |
|                               |                                                                                      |                                                                                     | 🗊 Padam    |                                                                 |
|                               | Kemaskini Profil Jabatan Tena<br>Sila masukkan maklumat institusi ya                 | Penyelaras Institusi<br>aga Manusia - KEMENTERIAN SUMBER MANUSIA<br>ang diperlukan. | Lengkap    | kan maklumat Penyelaras                                         |
|                               | Nama Atau No. Kad Pengenalan<br>Sila Masukkan No. Kad Pengen                         | nalan                                                                               | Klik "Daft | ar Penyelaras"                                                  |
|                               | Tarikh Mula                                                                          |                                                                                     |            |                                                                 |
|                               | dd/mm/yyyy                                                                           | c                                                                                   |            |                                                                 |
|                               | Tarikh Tamat                                                                         |                                                                                     |            |                                                                 |
|                               | dd/mm/yyyy                                                                           | ć                                                                                   |            |                                                                 |
|                               | Daftar Penyelaras                                                                    |                                                                                     |            |                                                                 |

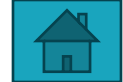

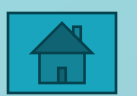

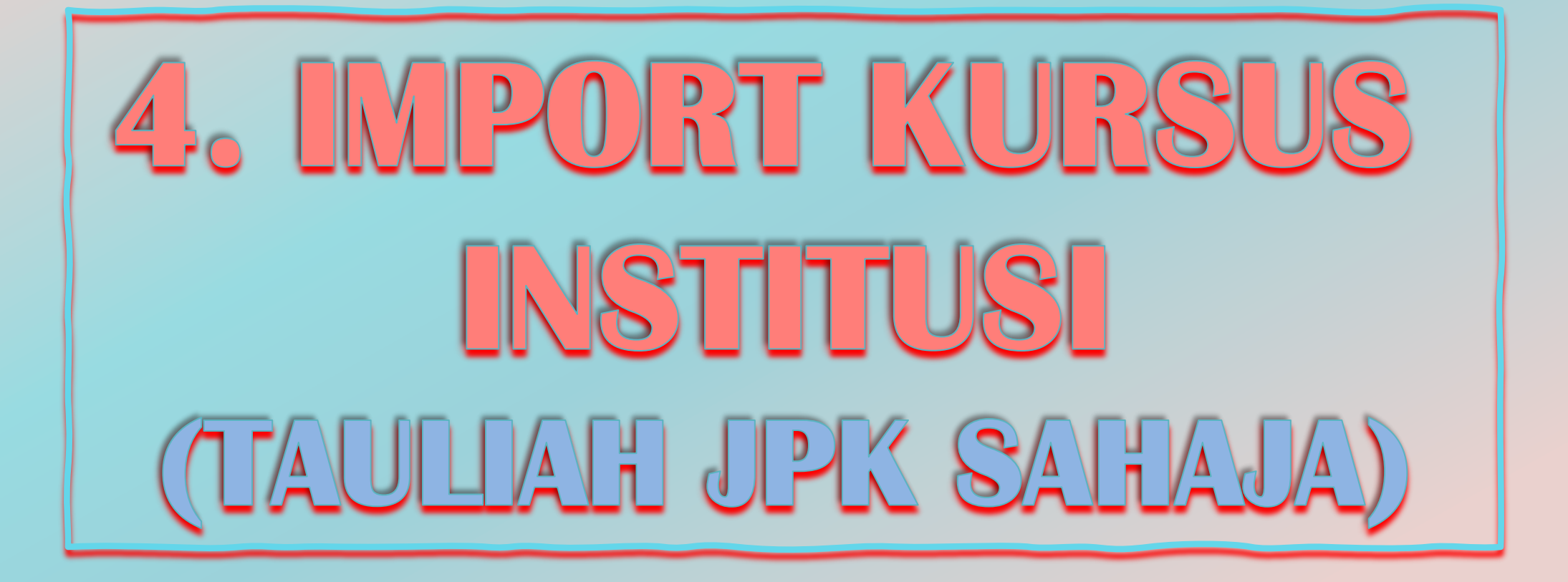

## Import Kursus Institusi

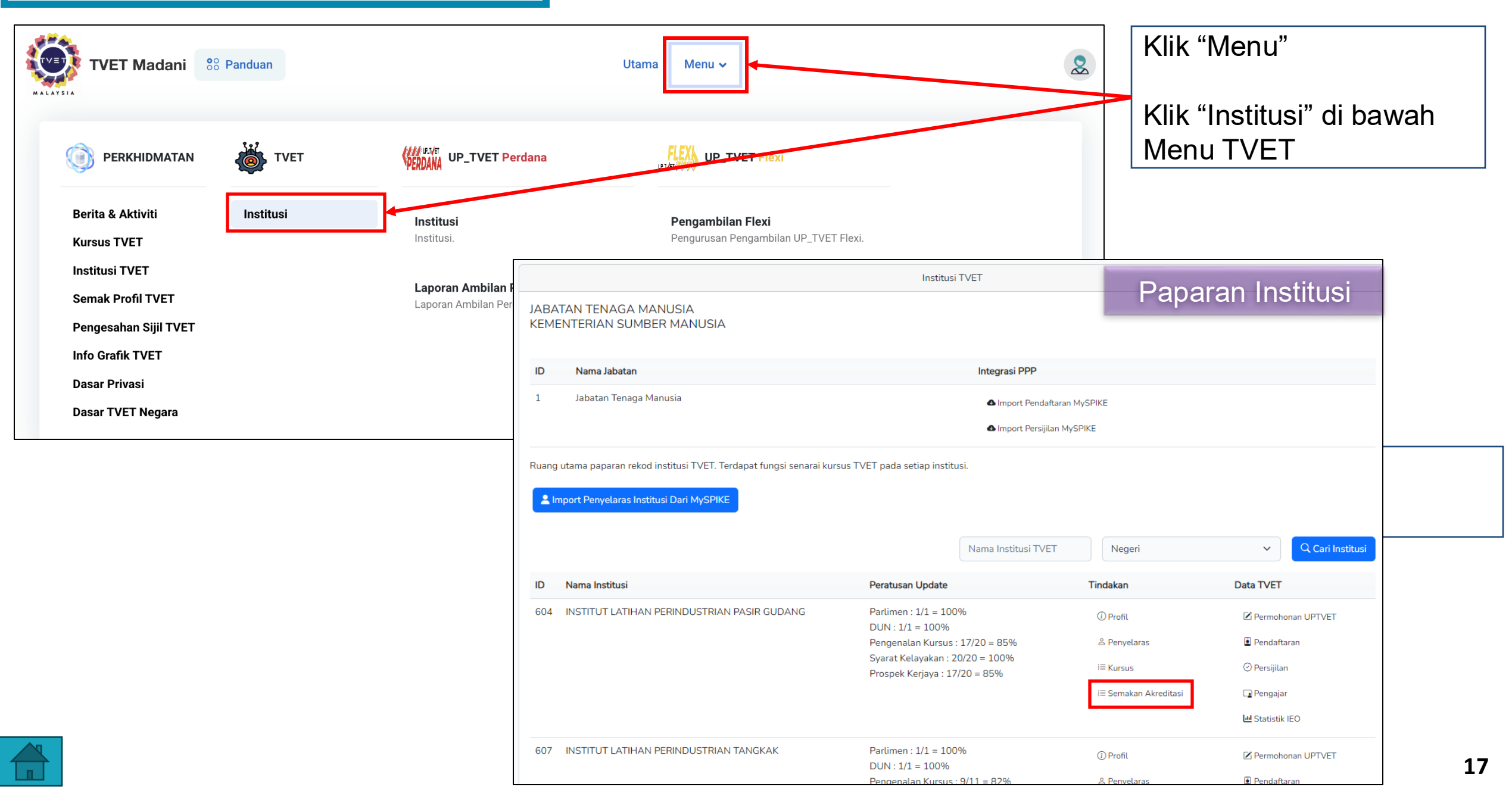

## Import Kursus Institusi

Paparan Institusi Ruang utama paparan rekod institusi TVET. Terdapat fungsi senarai kursus TVET pada setiap institusi. A Import Penyelaras Institusi Dari MySPIKE **Q** Cari Institusi Nama Institusi TVET Negeri  $\sim$ <u>Tips:</u> Nama Institusi Peratusan Update Tindakan ID Penyelaras agensi boleh membuat carian untuk INSTITUT LATIHAN PERINDUSTRIAN PERAI 670 Parlimen : 1/1 = 100%(i) Profil DUN: 1/1 = 100%memaparkan institusi mengikut pilihan negeri. Pengenalan Kursus : 9/13 = 69% (i) Gambar Syarat Kelayakan : 12/13 = 92% i≡ Semakan 🕑 Persijilan △ Penyelaras Prospek Kerjaya : 9/13 = 69% Akreditasi i≡ Kursus Pengajar i≡ Semakan Akreditasi 🔟 Statistik IEO Klik Semakan Akreditasi Parlimen : 1/1 = 100%673 INSTITUT TEKNIKAL JEPUN MALAYSIA ▲ Akreditasi JPK ▶ (i) Profil Permohonan UPTVET DUN: 1/1 = 100%(JMTI) I≡ Akreditasi MQA Pengenalan Kursus : 13/29 = 45%(i) Gambar Pendaftaran Syarat Kelayakan : 25/29 = 86% i≡ Semakan △ Penyelaras 🕑 Persijilan Prospek Kerjaya : 13/29 = 45%Akreditasi i≡ Kursus **Pengajar** Le Statistik IEO i≡ Semakan Akreditasi

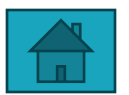

6. Import Kursus

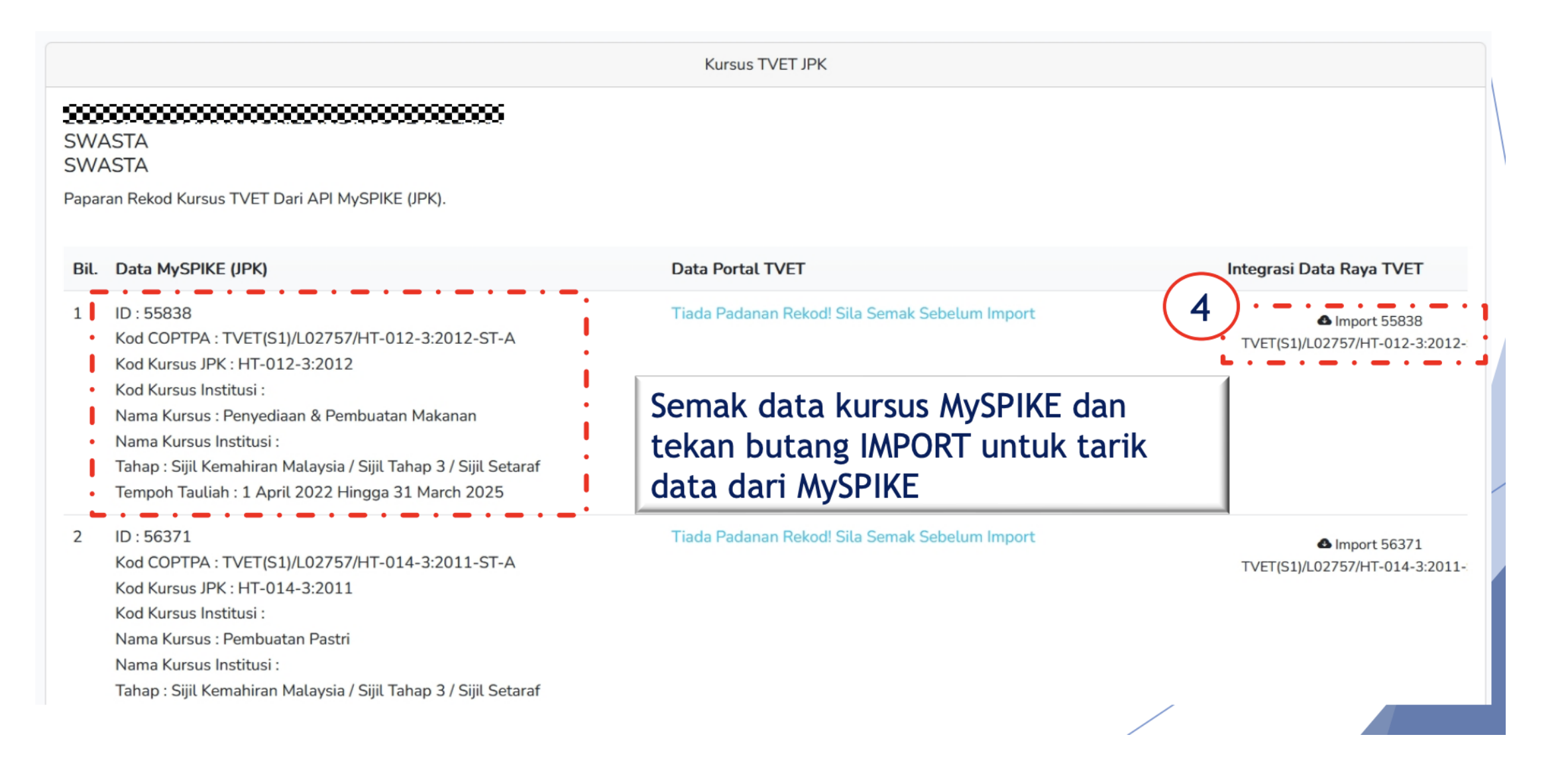

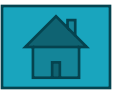

## 6. Import Kursus

|                                                                                                    | Kursus TVET JPK                                                                                                    | 5                                                             |
|----------------------------------------------------------------------------------------------------|----------------------------------------------------------------------------------------------------|---------------------------------------------------------------|
| Maklumat Kursus 56371 Telah Diimport!<br>SWASTA<br>SWASTA<br>Paparan Rekod Kursus TVET Dari API MySPIKE (JPK).                                                                                                    | Data yang telah berjaya diimport<br>akan dipaparkan di bahagian Data<br>Portal TVET                                                                                                    | Tekan KURSUS untuk Kembali ke<br>paparan utama Senarai Kursus |
| Bil. Data MySPIKE (JPK)                                                                                                    | Data Portal TVET                                                                                                    | Integrasi Data Raya TVET                                      |
| <ul> <li>ID : 55838</li> <li>Kod COPTPA : TVET(S1)/L02757/HT-012-3:2012-S</li> <li>Kod Kursus JPK : HT-012-3:2012</li> <li>Kod Kursus Institusi :</li> <li>Nama Kursus : Penyediaan &amp; Pembuatan Makanan</li> <li>Nama Kursus Institusi :</li> <li>Tahap : Sijil Kemahiran Malaysia / Sijil Tahap 3 / Sijil</li> <li>Tempoh Tauliah : 1 April 2022 Hingga 31 March 202</li> </ul> | T-A<br>ID : 35466<br>Kod COPTPA : TVET(S1)/L02757/HT-012-3:2012-ST-A<br>Kod Kursus JPK : HT-012-3:2012<br>Kod Kursus Institusi : HT-012-3:2012<br>Nama Kursus : Penyediaan & Pembuatan Makanan<br>Nama Kursus Institusi : Penyediaan & Pembuatan Makanan<br>Tahap : Sijil Kemahiran Malaysia / Sijil Tahap 3 / Sijil Setara | n<br>af                                                       |

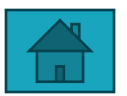

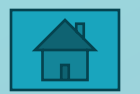

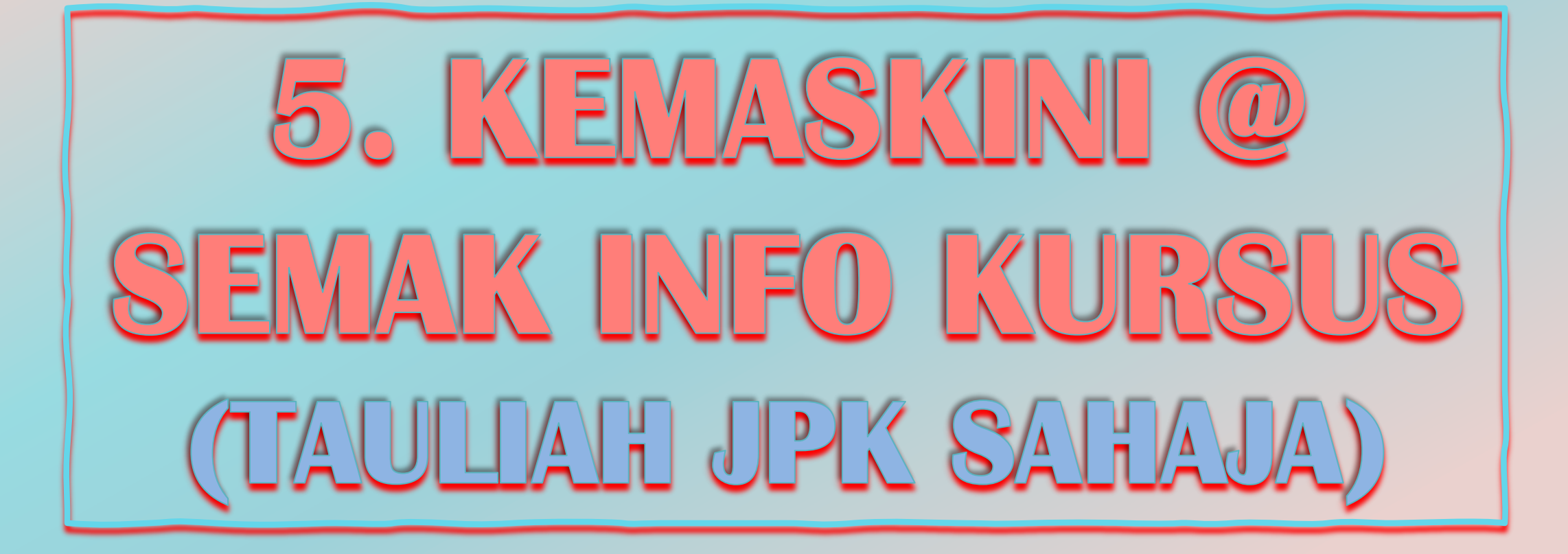

## Semak / Kemaskini Info Kursus

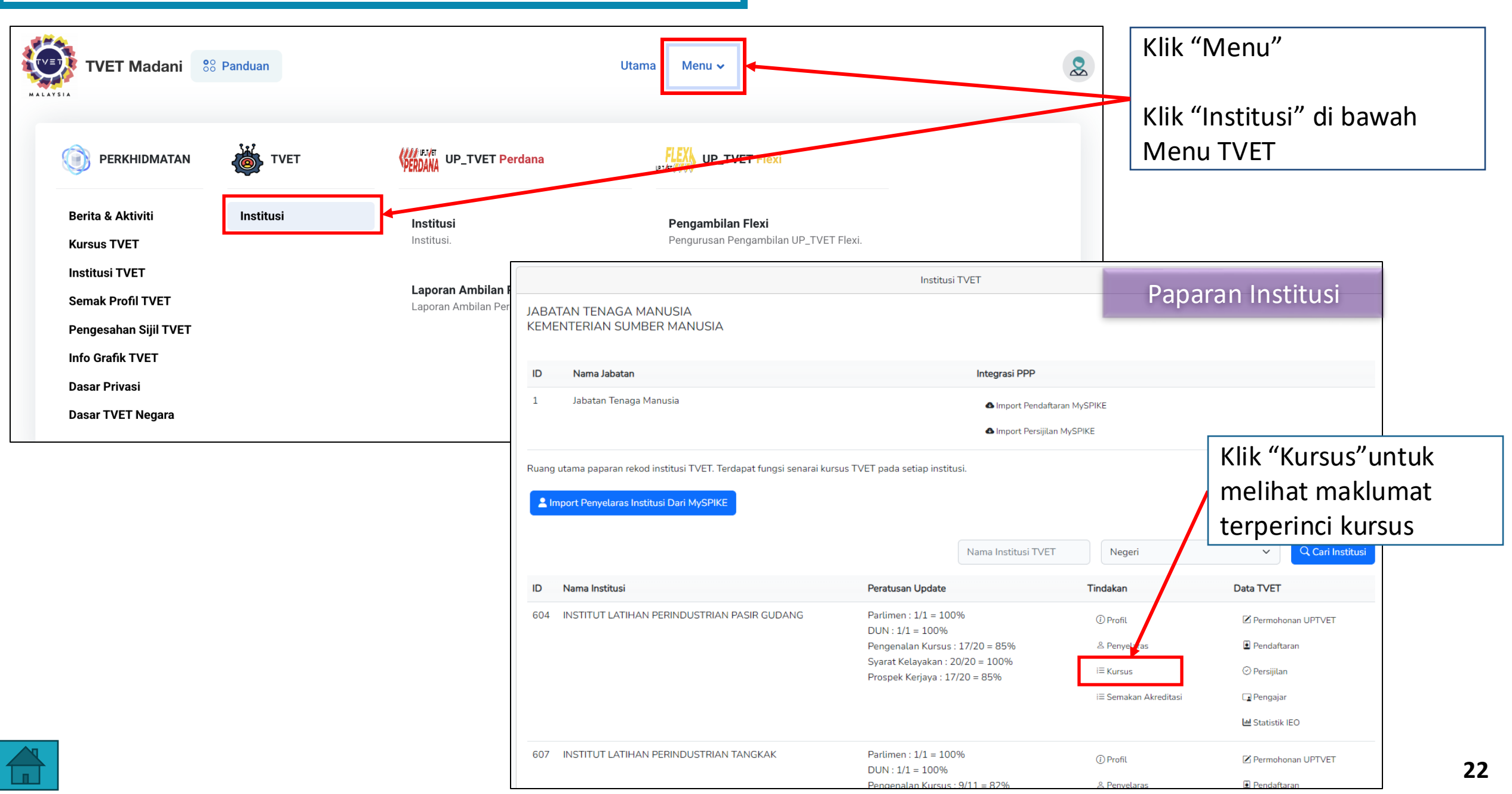

## 6. Kemaskini / Semak Info Kursus

|                               | Kursus TVET                                                                                                    |                                                                                                    |           |                                                    |
|-------------------------------|----------------------------------------------------------------------------------------------------|----------------------------------------------------------------------------------------------------|-----------|----------------------------------------------------|
| Senarai<br>Ruang ut<br>+ Kurs | i Kursus INSTITUT LATIHAN PERINDUSTRIAN PASIR GUDANG - KEMENTERIAN SUM<br>ama paparan rekod kursus TVET. Terdapat fungsi info kursus TVET.<br>sus Akreditasi MQA + Kursus Lain-lain Tauliah | IBER MANUSIA<br>Nama Kursus TVET                                                                                     |           | Q. Cari Kursus                                     |
| <b>ID</b><br>7060             | Nama Kursus<br>B19 Sijil Teknologi Elektrik (Persijilan PW4)<br>[EE-320-3:2012 Pemasangan & Penyelenggaraan Elektrik-Tiga Fasa ]<br>TVET(S1)/K01003/EE-320-3:2012-ST-A                      | Tindakan<br>⑦ Info Kursus ☑ Pinda Kursus ☑ Pra Syarat Kursus IELink Pendaftaran MySPIKE                              | Data TVET | Klik Info Kursus<br>untuk Semak<br>maklumat kursus |
| 7066                          | A12 Sijil Teknologi Rekabentuk Produk Industri<br>[MC-040-3:2013 Pembangunan Produk Industri ]<br>TVET(S1)/K01003/MC-040-3:2013-MT-B                                                        | <ul> <li>Info Kursus</li> <li>Pinda Kursus</li> <li>Pra Syarat Kursus</li> <li>i=Link Pendaftaran MySPIKE</li> </ul> |           |                                                    |

## 6. Kemaskini / Semak Info Kursus

|                                                                                                    | Kursus TVET                                                                                                    | г                                                                                                  | Papa                              | aran Info Kurs                                                        | sus                                |           |
|----------------------------------------------------------------------------------------------------|----------------------------------------------------------------------------------------------------|----------------------------------------------------------------------------------------------------|-----------------------------------|-----------------------------------------------------------------------|------------------------------------|-----------|
|                                                                                                    | Sijil Teknologi Elektrik (F                                                                                                    | Persijilan PW4)                                                                                    |                                   |                                                                       |                                    |           |
|                                                                                                    | B19                                                                                                    |                                                                                                    |                                   |                                                                       |                                    |           |
| Pengenalan Kursu                                                                                                    | IS                                                                                                    |                                                                                                    |                                   |                                                                       |                                    |           |
| Kursus ini akan memberi pe<br>mengenai kaedahkaedah m<br>serta mengawal, menyelen                                                       | andedahan, pengetahuan dan kemahiran dalam bidang elektrik untuk dipersiji<br>nendawai, memasang, mengendali dan menguji pendawaian satu dan tiga fas<br>Iggara alat janakuasa, motor dan peralatan elektrik industri mengikut piawaia | lan kekompetenan ST-PW4 dan S<br>a (domestik dan industri). Mencari,<br>n Suruhanjaya Tenaga (ST). | KM Tahap 3. Dal<br>mengesan dan 1 | am kursus ini pelajar akan diajaı<br>membaikpulih kerosakan litar elı | r<br>ektrik                        |           |
|                                                                                                    |                                                                                                    | Dan                                                                                                |                                   |                                                                       |                                    |           |
| Makumat Latinan<br>Tahap Pengajian<br>Tempoh Pengajian<br>Prospek Kerjaya                                                               | I VE I<br>Sijil Kemahiran Malaysia / Sijil Tahap 3 / Sijil Setaraf<br>27 Bulan<br>Juruelektrik                                                                                                    | 4. bumipute<br>4.1<br>Calon                                                                        | ra<br>Bumiputera Sał              | naja                                                                  |                                    |           |
| Syarat Kelayakan                                                                                                    |                                                                                                    | Dan                                                                                                |                                   |                                                                       |                                    |           |
| <ol> <li>Kelayakan Umum</li> <li>Syarat Am</li> <li>Sihat Tubuh Badan</li> <li>Tiada Masalah Peng</li> <li>Boleh Membaca, Me</li> </ol> | (Wajib) ,<br>Jlihatan Atau Rabun Warna (Wajib) ,<br>enulis dan Mengira (Wajib)                                                                                                    | 5. Kelayakar<br>5.1<br>Mempi                                                                       | n akademik<br>Inyai Minat, Bol    | eh Membaca Dan Menulis                                                |                                    |           |
| Dan                                                                                                    |                                                                                                    | Atau                                                                                               |                                   |                                                                       |                                    |           |
| 2. Umur                                                                                                    |                                                                                                    | 5.2                                                                                                |                                   |                                                                       |                                    |           |
| 2.1 Had Umur pemohon<br>Umur Minimum : 17<br>Umur Maksimum : 35                                                                         |                                                                                                    | Kod S<br>1103                                                                                      | ubjek S                           | AHASA MELAYU                                                          | Wajib/Pilihan<br>Pilihan           | Lain-lain |
| Dan                                                                                                    |                                                                                                    | Butiran                                                                                            | Penyedia L                        | _atihan TVET                                                          |                                    |           |
| 3. Warganegara                                                                                                    |                                                                                                    | Nama Inst<br>Alamat                                                                                | itusi                             | INSTITUT LATIHAN PE<br>INSTITUT LATIHAN PE                            | RINDUSTRIAN PASIR G<br>RINDUSTRIAN | UDANG     |

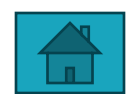

| 1103           | BAHASA MELAYU       | Pilihan             | Lain-lain  | E |
|----------------|---------------------|---------------------|------------|---|
| Butiran Penye  | edia Latihan TVET   |                     |            |   |
| Nama Institusi | INSTITUT LATIHAN P  | ERINDUSTRIAN PASIR  | GUDANG     |   |
| Alamat         | INSTITUT LATIHAN P  | ERINDUSTRIAN        |            |   |
|                | (ILP) PASIR GUDANG  | , JALAN GANGSA, PAS | IR GUDANG, |   |
|                | JOHOR               |                     |            |   |
| Negeri         | JOHOR               |                     |            |   |
| Penyelaras     | WAN ZAINAH BINTI    | WAN ISMAIL          |            |   |
| Telefon        | 07-2544170/4171     |                     |            |   |
| Emel           | p.ilppg@mohr.gov.my |                     |            |   |
| Laman Web      | www.ilppg.gov.my    |                     |            |   |

Min Gred

#### Lain-lain Maklumat

| Lain-lain Maklumat | Yuran |
|--------------------|-------|
| Berkaitan          |       |

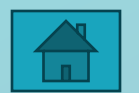

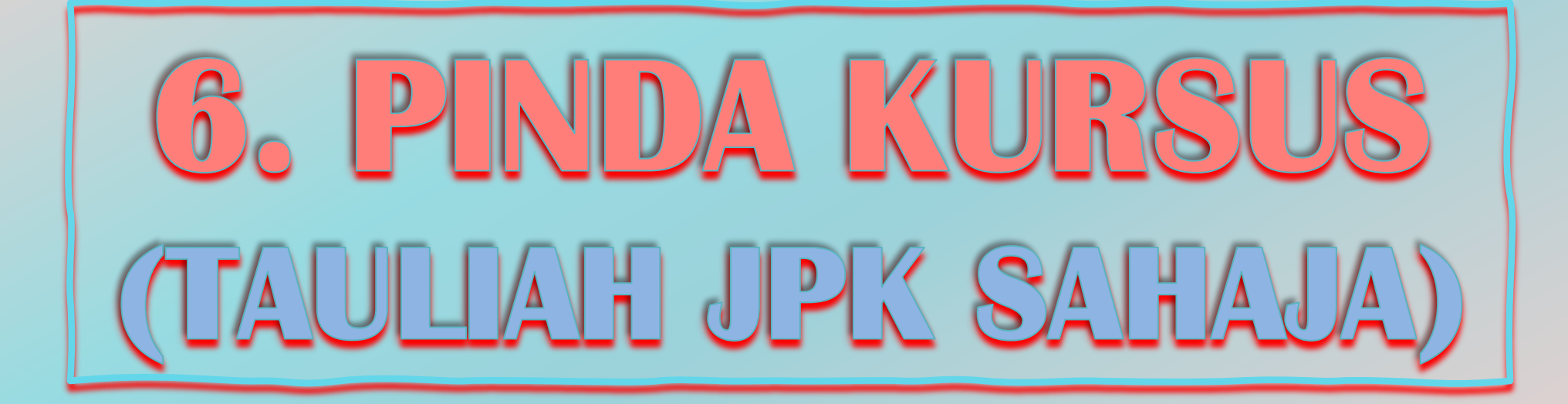

|                     |                                                                                                    |                                | <u>Jabatan</u> / <u>Institusi</u> / Kursus |
|---------------------|----------------------------------------------------------------------------------------------------|--------------------------------|--------------------------------------------|
|                     | Kursus TVET                                                                                                    |                                |                                            |
| Senarai<br>Ruang ut | Kursus INSTITUT LATIHAN PERINDUSTRIAN PASIR GUDANG - KEMENTERIAN<br>ama paparan rekod kursus TVET. Terdapat fungsi info kursus TVET. | SUMBER MANUSIA                 |                                            |
| + Kurs              | us Akreditasi MQA 🕂 Kursus Lain-lain Tauliah                                                                                         | Penyelaras agensi l<br>kursus. | ooleh membuat <b>carian</b>                |
|                     |                                                                                                    | Nama Kursus TVET               | Q Cari Kursus                              |
| ID                  | Nama Kursus                                                                                                    | Tindakan                       | Data TVET                                  |
| 7060                | B19 Sijil Teknologi Elektrik (Persijilan PW4)                                                                                        | (i) Info Kursus                |                                            |
|                     | [EE-320-3:2012 Pemasangan & Penyelenggaraan Elektrik-Tiga Fasa ]<br>TVET(S1)/K01003/EE-320-3:2012-ST-A                               | 🗹 Pinda Kursus                 | Klik <b>Pinda Kursus</b>                   |
|                     |                                                                                                    | 🖻 Pra Syarat Kursus            | untuk mengemaskini                         |
|                     |                                                                                                    | ELink Pendaftaran MySPIKE      | maklumat info kursus                       |
| 7066                | A12 Sijil Teknologi Rekabentuk Produk Industri<br>[MC-040-3:2013 Pembangunan Produk Industri ]                                       | (i) Info Kursus                |                                            |
|                     | TVET(S1)/K01003/MC-040-3:2013-MT-B                                                                                                   | 🗹 Pinda Kursus                 |                                            |

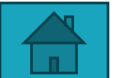

Jabatan / Institusi / Kursus / Pinda Kursus

| Kursus TV                                                                                                    | ET                            |
|----------------------------------------------------------------------------------------------------|-------------------------------|
| Pinda Kursus INSTITUT LATIHAN PERINDUSTRIAN PASIR GUDANG - KEMENTE<br>Sila masukkan maklumat kursus yang diperlukan.<br>Kod COPTPA | RIAN SUMBER MANUSIA           |
| TVET(S1)/K01003/EE-320-3:2012-ST-A                                                                                                 |                               |
| Tahap                                                                                                    |                               |
| Sijil Kemahiran Malaysia / Sijil Tahap 3 / Sijil Setaraf                                                                           | Lengkapkan maklumat info      |
| Kod Program JPK                                                                                                    | kursus yang ingin dikemaskini |
| EE-320-3:2012                                                                                                    |                               |
| Nama Program JPK                                                                                                    |                               |
| Pemasangan & Penyelenggaraan Elektrik-Tiga Fasa                                                                                    |                               |
| Kod NEC (National Education Code)                                                                                                  |                               |

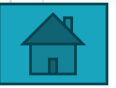

## 6. Kemaskini / Semak Info Kursus

| <sup>150</sup> Lengkapkan maklumat info kursus (KATEGORI                                          |                                                                                                    |                                |  |  |
|---------------------------------------------------------------------------------------------------|----------------------------------------------------------------------------------------------------|--------------------------------|--|--|
| Mod Kursus                                                                                        | Kelayakan, Prospek Kerja dan Lain-lain N                                                                                           | /laklumat                      |  |  |
| Sepenuh Masa                                                                                      | Kursus yang ingin dikemaskini.                                                                                                    | Kursus yang ingin dikemaskini. |  |  |
| elaksanaan Kursus                                                                                 | Klik "Pinda Daftar Kursus"                                                                                                    |                                |  |  |
| SLaPB/Akademik                                                                                    | Mik Pinua Danai Kuisus                                                                                                    |                                |  |  |
| Kategori Kelayakan                                                                                |                                                                                                    |                                |  |  |
| Tiada Pendidikan Formal Atau Me                                                                   | Iempunyai Minat, Boleh Membaca Dan Menulis                                                                                         | ~                              |  |  |
| Prospek Kerjaya                                                                                   |                                                                                                    |                                |  |  |
| Juruelektrik                                                                                      | Kategori Kelayakan                                                                                                    |                                |  |  |
|                                                                                                   | ✓ Sijil Pelajaran Malaysia (SPM)                                                                                                   |                                |  |  |
| ain-lain Maklumat Kursus.                                                                         | Matrikulasi/Asasi/Foundation/Diploma<br>Sijil Tinggi Pelajaran Malaysia (STPM)                                                     |                                |  |  |
| Yuran                                                                                             | Persijilan Kemahiran Malaysia (SKM/DKM/DLKM)<br>Matrikulasi/Asasi/Foundation/STPM/DKM/Diploma/DLKM                                 |                                |  |  |
|                                                                                                   | Sijil Pelajaran Malaysia (SPM) / Sijil Kemahiran Malaysia (SKM)<br>Sijil Pelajaran Malaysia (SPM)/ Sijil Vokasional Malaysia (SVM) |                                |  |  |
| Pinda Daftar Kursus                                                                               | Pengajar TVET (TVETi)/Sijil Kemahiran Malaysia (SKM) Pelbagai Bidang                                                               |                                |  |  |
|                                                                                                   | Sijil Pelajaran Malaysia (SPM) / Sijil Kemahiran Malaysia (SKM) Pelbagai Bidang                                                    |                                |  |  |
| Sijil Pelajaran Malaysia (SPM) / Sijil Kemahiran Malaysia (SKM) / Sijil Vokasional Malaysia (SVM) |                                                                                                    |                                |  |  |
|                                                                                                   |                                                                                                    |                                |  |  |

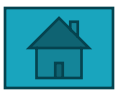

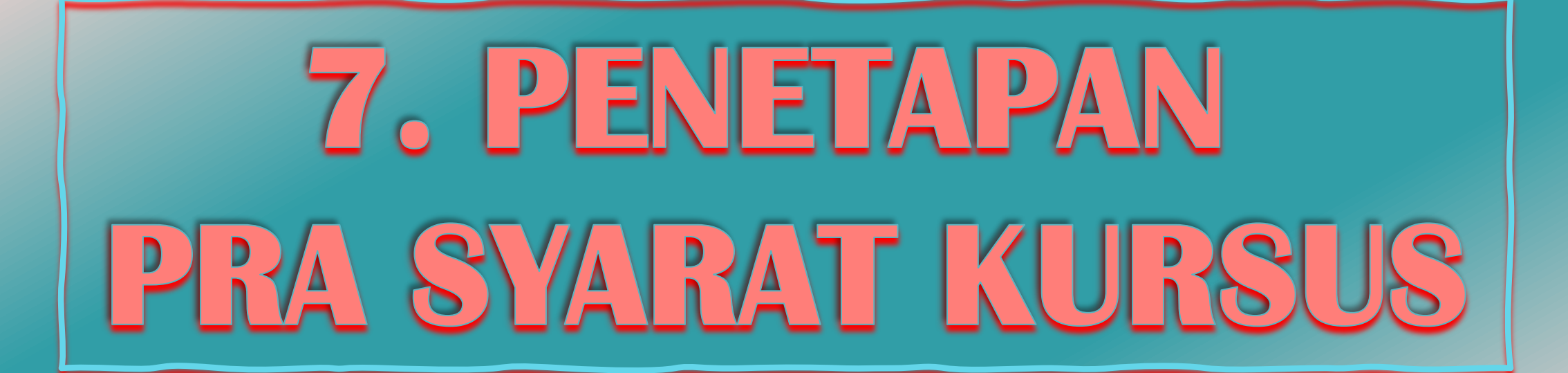

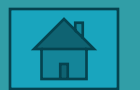

### Import Kursus Institusi

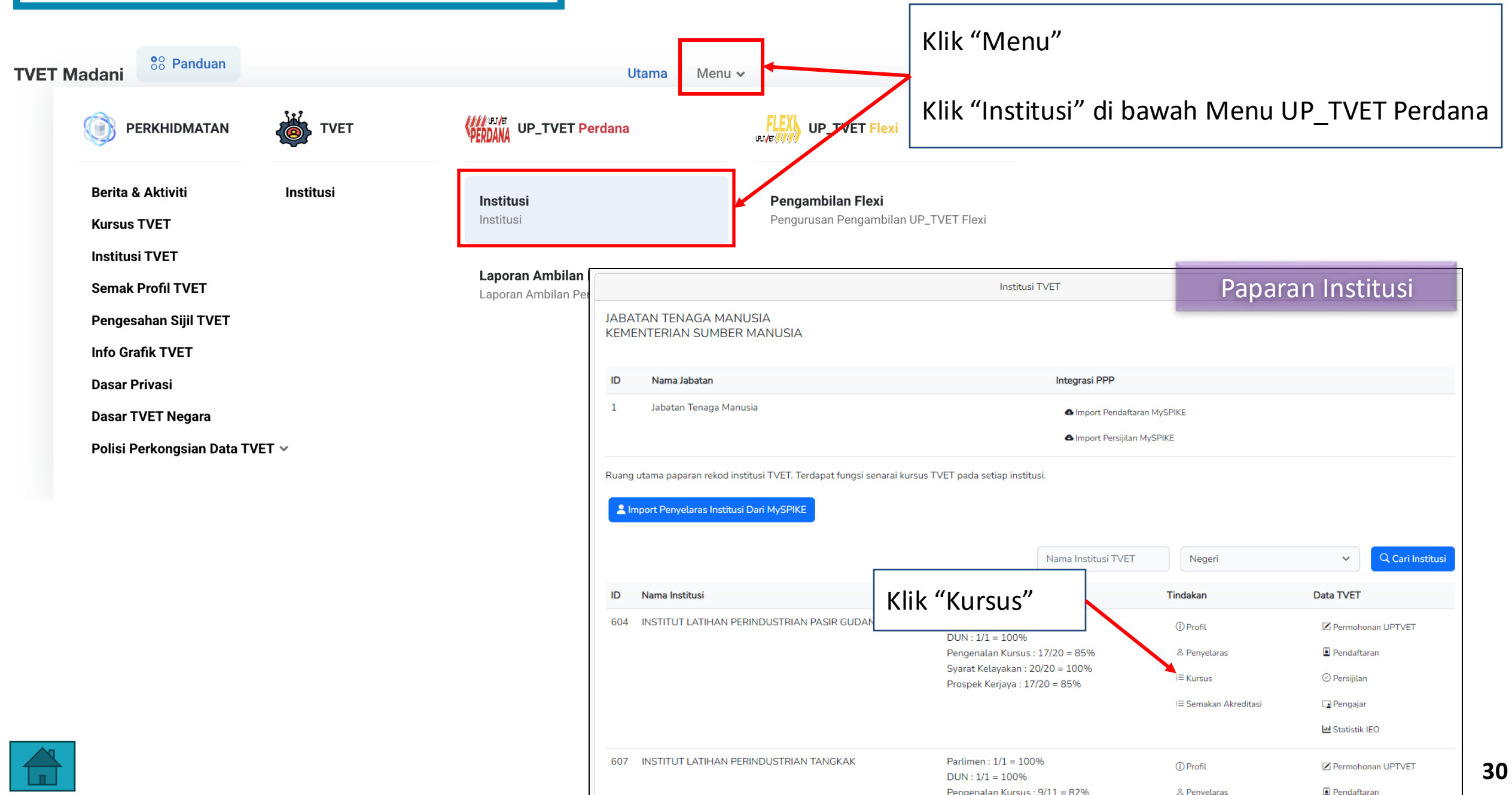

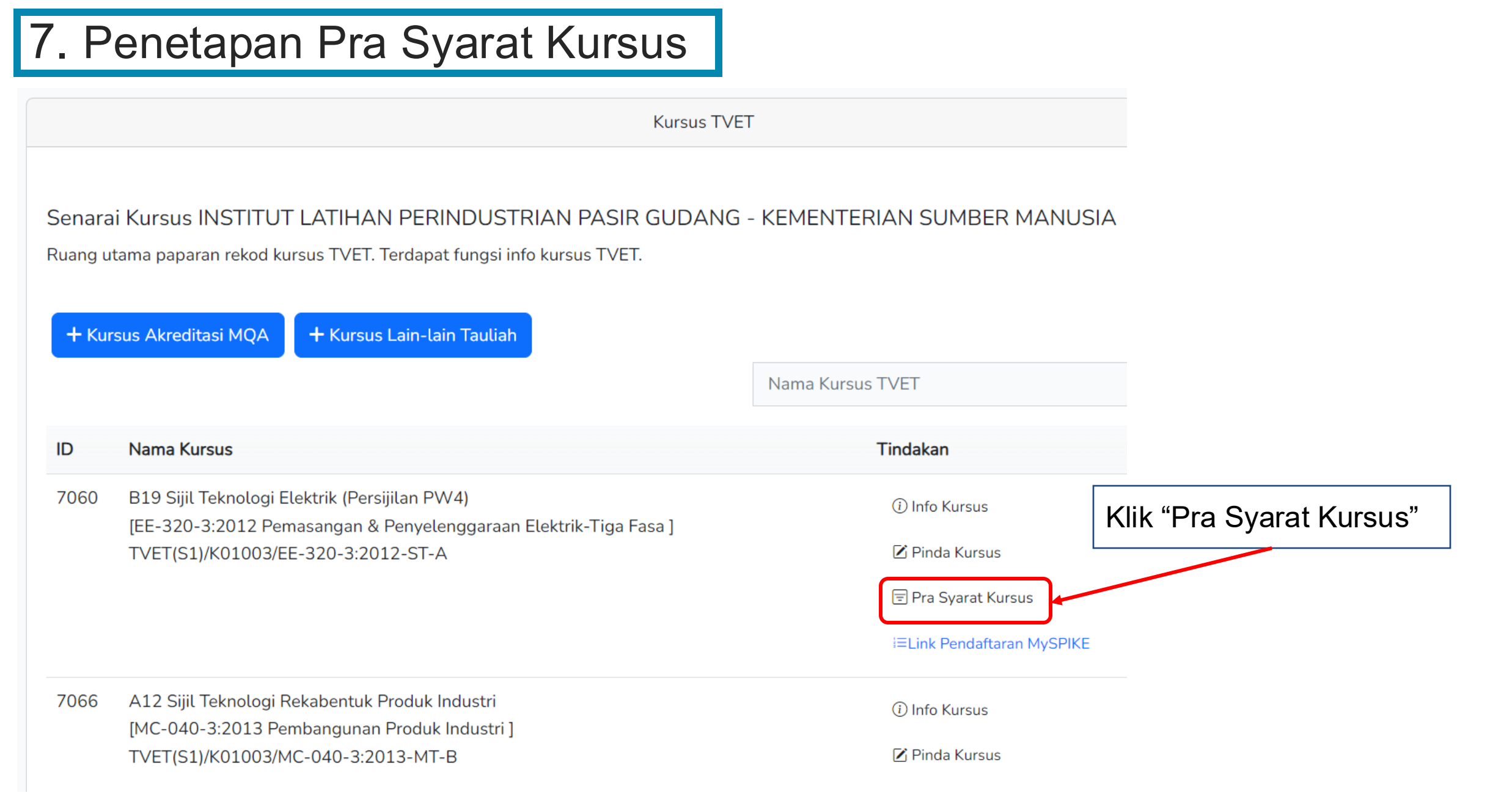

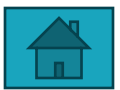

| 7. | Penetapan | Pra | Syarat | Kursus |
|----|-----------|-----|--------|--------|
|----|-----------|-----|--------|--------|

|                                                                                      | <u>Jabatan</u> / <u>Institusi</u> / <u>Kursus</u> / Pra Syarat |
|--------------------------------------------------------------------------------------|----------------------------------------------------------------|
|                                                                                      | Kursus TVET                                                    |
|                                                                                      |                                                                |
| INSTITUT LATIHAN PERINDUSTRIAN PASIR GUDANG - KI                                     | KEMENTERIAN SUMBER MANUSIA                                     |
| Pra Syarat Kursus :                                                                  |                                                                |
| MC-031-3:2015 Pembuatan Logam Penekanan Dai                                          |                                                                |
| [MC-031-3:2015 Pembuatan Logam Penekanan Dai ]<br>TVFT(S1)/K01003/MC-031-3:2015-ST-B |                                                                |
|                                                                                      |                                                                |
| + Kriteria Pra Syarat 🗗 Salin Pra Syarat Dari ID Kursus Lain                         | E Preview Pra Syarat                                           |
| Belum Ada Rekod Pra Syarat                                                           |                                                                |
|                                                                                      |                                                                |

Proses Penetapan Pra-Syarat Kursus boleh dibuat merujuk Manual / Panduan Penetapan Pra Syarat Kursus yang boleh di Muat Turun di Portal TVET Madani

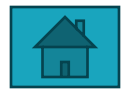

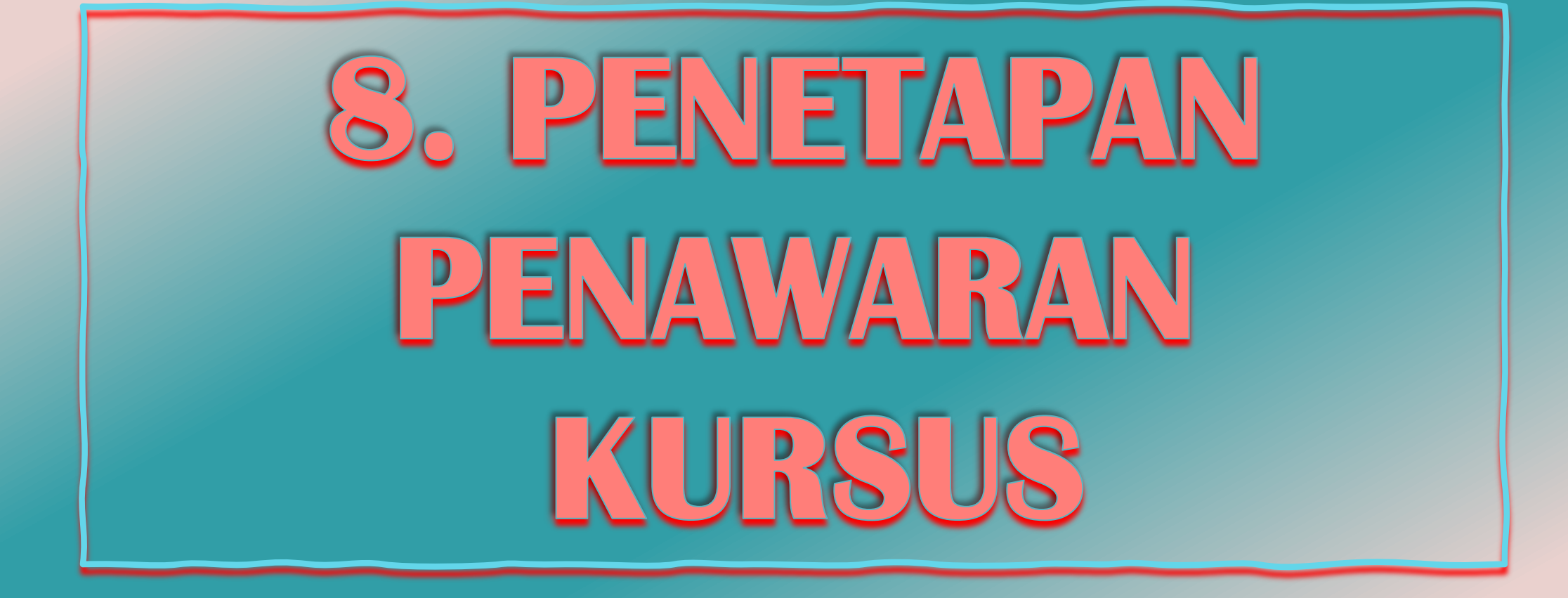

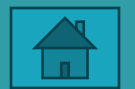

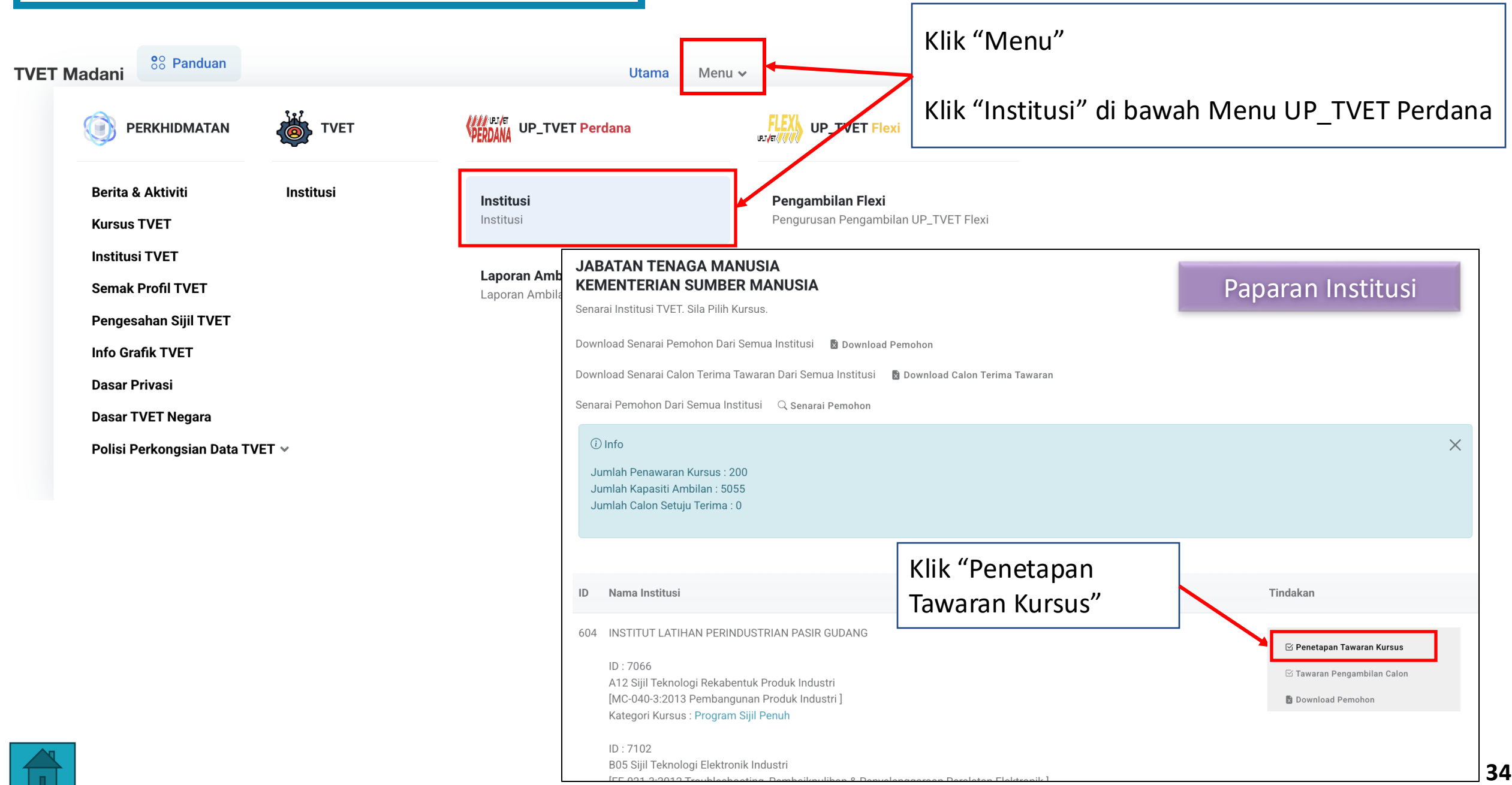

|                                                                  |                                                                                                    | Nama Institusi | Semua Negeri | ✓ Q Cari Institusi                 |
|------------------------------------------------------------------|----------------------------------------------------------------------------------------------------|----------------|--------------|------------------------------------|
| JABATA<br>KEMEN<br>Senarai II<br>Downloa<br>Downloa<br>Senarai F | AN TENAGA MANUSIA<br>ITERIAN SUMBER MANUSIA<br>Institusi TVET. Sila Pilih Kursus.<br>Id Senarai Pemohon Dari Semua Institusi 🔹 Download Pemohon<br>Id Senarai Calon Terima Tawaran Dari Semua Institusi 🔹 Download Calon Terima Tawaran<br>Pemohon Dari Semua Institusi 🔍 Senarai Pemohon |                |              |                                    |
| (i) Info<br>Jumla<br>Jumla<br>Jumla                              | o<br>h Penawaran Kursus : 12<br>h Kapasiti Ambilan : 128<br>h Calon Setuju Terima : 2                                                                                                    |                |              | Klik "Penetapan<br>Tawaran Kursus" |
| ID                                                               | Nama Institusi                                                                                                    |                | Tindakan     |                                    |
| 604                                                              | INSTITUT LATIHAN PERINDUSTRIAN PASIR GUDANG                                                                                                    |                | ⊡ Penetapa   | an Tawaran Kursus                  |
|                                                                  | ID : 5378                                                                                                    |                | 🗹 Tawaran    | Pengambilan Calon                  |
|                                                                  | STAS03 Sijil Teknologi Automotif Servis<br>[TP-300-3:2013 Automotif-Servis Selepas Jualan ]                                                                                                    |                | 🗴 Downloa    | d Pemohon                          |
|                                                                  | ID : 5379<br>DTAS34 Diploma Teknologi Automotif Servis<br>[TP-300-4 EKSEKUTIF AUTOMOTIF - SERVIS SELEPAS JUALAN ]                                                                                                    |                |              |                                    |

ID : 5380

Operasi Servis Selepas Jualan – Kenderaan Bermotor [G452-002-4:2017 Operasi Servis Selepas Jualan – Kenderaan Bermotor ]

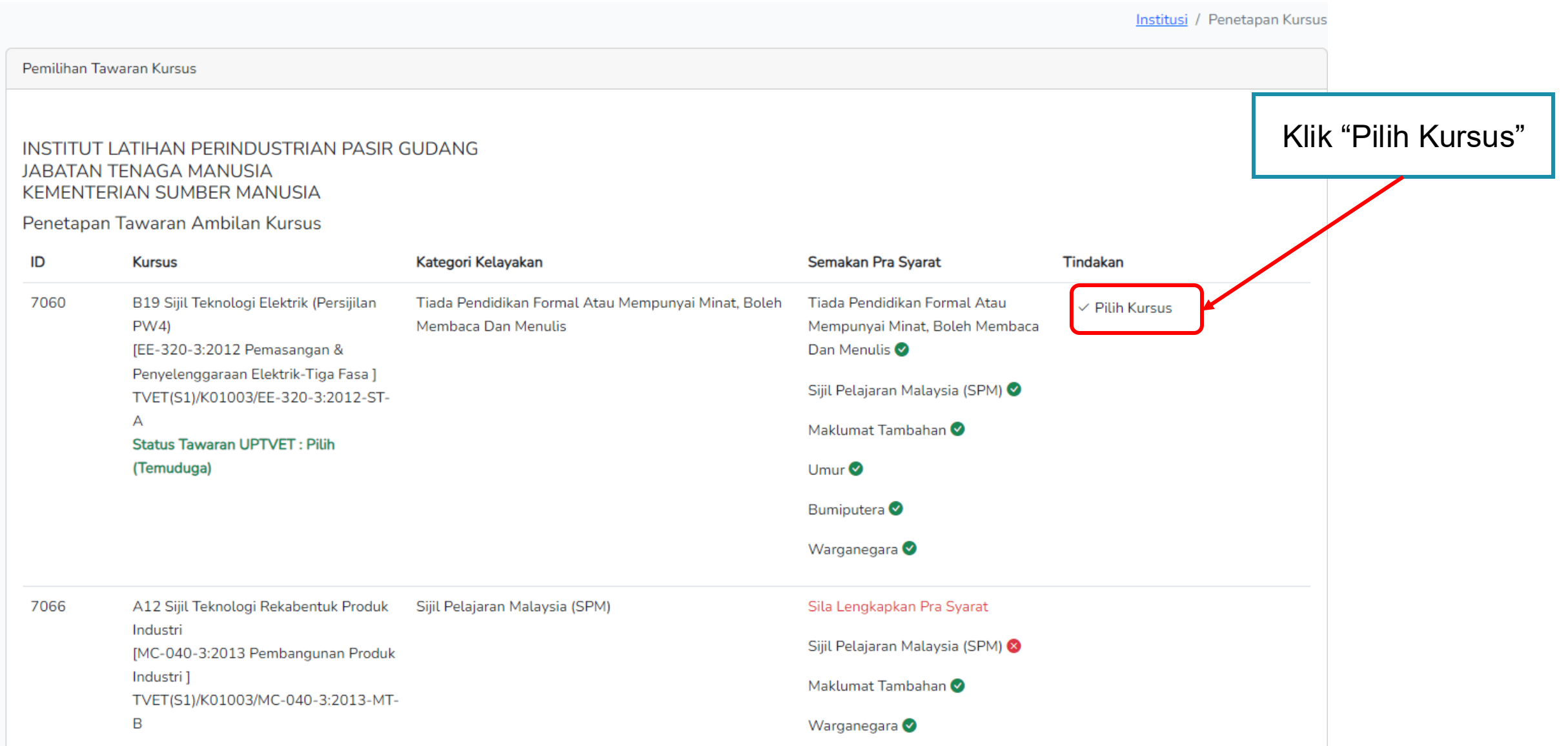

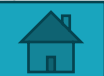

#### KURSUS TANPA TEMUDUGA

#### KURSUS BERTEMUDUGA

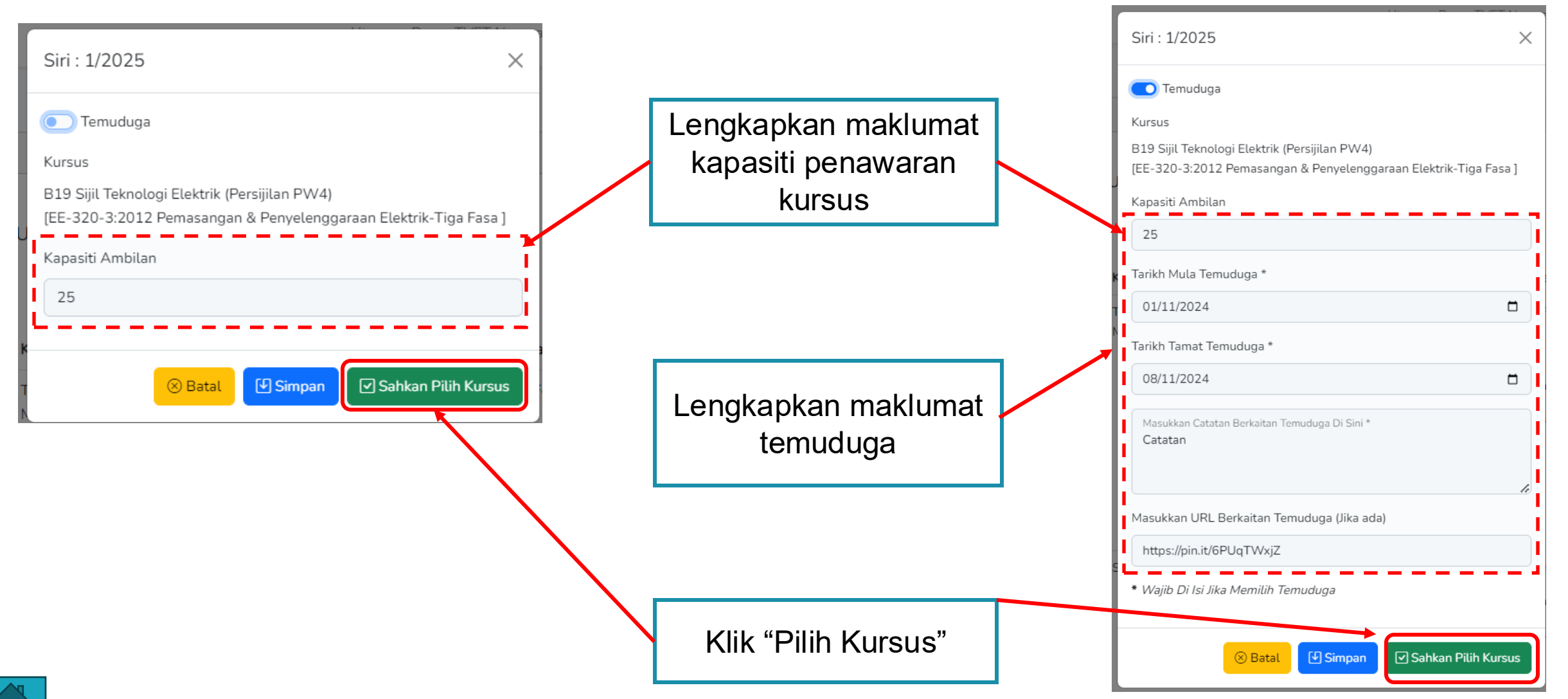

| Pemilihan T                    | awaran Kursus                                                                                                    |                                                               |                           |                                                                                                    |                       |  |
|--------------------------------|----------------------------------------------------------------------------------------------------|---------------------------------------------------------------|---------------------------|----------------------------------------------------------------------------------------------------|-----------------------|--|
| Penetapa                       | an Kursus Dikemaskini!                                                                                                    |                                                               | Penetapan Kursus selesai. |                                                                                                    |                       |  |
| INSTITUT<br>JABATAN<br>KEMENTI | LATIHAN PERINDUSTRIAN PASIR<br>I TENAGA MANUSIA<br>ERIAN SUMBER MANUSIA                                                                                                    | GUDANG                                                        | Kursus<br>semas           | akan dipaparkan di k<br>a di UP_TVET Perdar                                                                                                    | Katalog Ambilan<br>na |  |
| Penetapa                       | n Tawaran Ambilan Kursus                                                                                                    |                                                               |                           |                                                                                                    |                       |  |
| ID                             | Kursus                                                                                                    | Kategori Kelayakan                                            |                           | Semakan Pra Syarat                                                                                                    | Tindakan              |  |
| 7060                           | B19 Sijil Teknologi Elektrik (Persijilan<br>PW4)<br>[EE-320-3:2012 Pemasangan &<br>Penyelenggaraan Elektrik-Tiga Fasa ]<br>TVET(S1)/K01003/EE-320-3:2012-ST-<br>A<br><b>Status Tawaran UPTVET : Pilih</b><br>(Temuduga) | Tiada Pendidikan Formal Atau Mempunyai<br>Membaca Dan Menulis | Minat, Boleh              | Tiada Pendidikan Formal Atau<br>Mempunyai Minat, Boleh Membaca<br>Dan Menulis<br>Sijil Pelajaran Malaysia (SPM)<br>Maklumat Tambahan<br>Umur<br>Bumiputera<br>Warganegara | ✓ Pilih Kursus        |  |

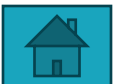

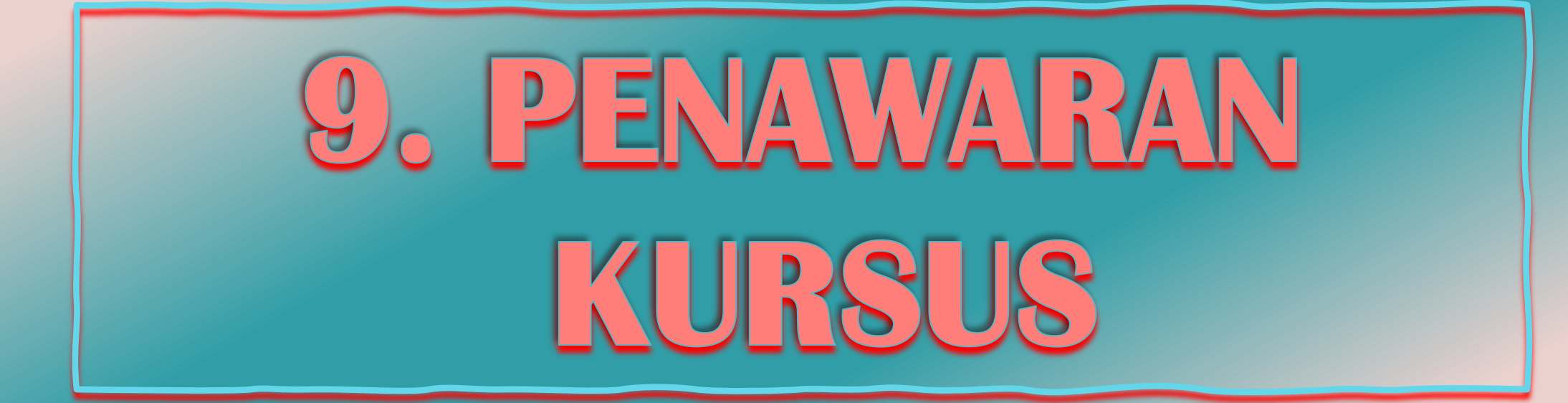

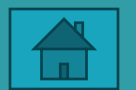

| ladani                                                       |           |                                      | Utama Menu                                                                                                    | u •                                                                                            | Klik "Menu"                         |                                                                                                    |
|--------------------------------------------------------------|-----------|--------------------------------------|----------------------------------------------------------------------------------------------------|------------------------------------------------------------------------------------------------|-------------------------------------|----------------------------------------------------------------------------------------------------|
|                                                              | TVET      | PERDANA UP_TVI                       | ET Perdana                                                                                                    |                                                                                                | Klik "Institusi" di bav             | vah Menu UP_TVET Perc                                                                                           |
| Berita & Aktiviti<br>Kursus TVET                             | Institusi | <b>Institusi</b><br>Institusi        |                                                                                                    | Pengambilan Flexi<br>Pengurusan Pengambil                                                      | an UP_TVET Flexi                    |                                                                                                    |
| Institusi TVET<br>Semak Profil TVET<br>Pengesahan Sijil TVET |           | <b>Laporan Amb</b><br>Laporan Ambila | JABATAN TENAGA MA<br>KEMENTERIAN SUMB<br>Senarai Institusi TVET. Sila Pilih<br>Download Senarai Pemohon Da                            | ANUSIA<br>ER MANUSIA<br>I Kursus.<br>Iri Semua Institusi 🛛 🗟 Download P                        | emohon                              | Paparan Institusi                                                                                               |
| Dasar Privasi<br>Dasar TVET Negara                           |           |                                      | Download Senarai Calon Terima<br>Senarai Pemohon Dari Semua II                                                                        | a Tawaran Dari Semua Institusi 🛛 🚦                                                             | ) Download Calon Terima Tawaran     |                                                                                                    |
| Polisi Perkongsian Data TVET                                 | ~         |                                      | <ol> <li>Info</li> <li>Jumlah Penawaran Kursus :</li> <li>Jumlah Kapasiti Ambilan : 50</li> <li>Jumlah Calon Setuju Terima</li> </ol> | 200<br>055<br>: 0                                                                              |                                     |                                                                                                    |
|                                                              |           |                                      | ID Nama Institusi                                                                                                    |                                                                                                | Klik "Tawaran<br>Pengambilan Calon" | Tindakan                                                                                                    |
|                                                              |           |                                      | 604 INSTITUT LATIHAN PERI<br>ID : 7066<br>A12 Sijil Teknologi Rekab<br>[MC-040-3:2013 Pemban<br>Kategori Kursus : Prograf             | INDUSTRIAN PASIR GUDANG<br>pentuk Produk Industri<br>ngunan Produk Industri ]<br>m Sijil Penuh |                                     | <ul> <li>☑ Penetapan Tawaran Kursus</li> <li>☑ Tawaran Pengambilan Calon</li> <li>☑ Download Pemohon</li> </ul> |
|                                                              |           |                                      | ID : 7102<br>B05 Sijil Teknologi Elektr                                                                                               | onik Industri                                                                                  |                                     |                                                                                                    |

Download Senarai Pemohon Dari Semua Institusi 🛛 📓 Download Pemohon

Download Senarai Calon Terima Tawaran Dari Semua Institusi 🛛 🛽 Download Calon Terima Tawaran

Senarai Pemohon Dari Semua Institusi 🛛 🔍 Senarai Pemohon

## Info Jumlah Penawaran Kursus : 12 Jumlah Kapasiti Ambilan : 128 Jumlah Calon Setuju Terima : 2

# ID Nama Institusi Tindakan Klik "Tawaran 604 INSTITUT LATIHAN PERINDUSTRIAN PASIR GUDANG ISPenetapan Tawaran Kursus Di Tutup Pengambilan Calon" 1D : 5378 STAS03 Sijil Teknologi Automotif Servis ITawaran Pengambilan Calon Pengambilan Calon" (TP-300-3:2013 Automotif -Servis Selepas Jualan ] ID : 5378 Download Pemohon

ID : 5379 DTAS34 Diploma Teknologi Automotif Servis [TP-300-4 EKSEKUTIF AUTOMOTIF - SERVIS SELEPAS JUALAN ]

ID : 5380 Operasi Servis Selepas Jualan – Kenderaan Bermotor [G452-002-4:2017 Operasi Servis Selepas Jualan – Kenderaan Bermotor ]

#### ID : 5407

B19 Sijil Teknologi Elektrik (Persijilan PW4) [EE-320-3:2012 Pemasangan & Penyelenggaraan Elektrik-Tiga Fasa ]

| Senarai <sup>-</sup>                      | Fawaran Kursus                                                                                                    |                       |                                                                                                    |                |
|-------------------------------------------|----------------------------------------------------------------------------------------------------|-----------------------|----------------------------------------------------------------------------------------------------|----------------|
| (i) Info<br>Jumlah<br>Jumlah<br>Jumlah    | Penawaran Kursus : 4<br>Kapasiti Ambilan : 38<br>Calon Setuju Terima : 1                                           |                       | 2                                                                                                    | ×              |
| INSTIT<br>JABAT,<br>KEMEN<br>Senara<br>ID | UT LATIHAN PERINDUSTRIAN PASIR GUDANG<br>AN TENAGA MANUSIA<br>ITERIAN SUMBER MANUSIA<br>i Tawaran Kursus<br>Kursus | Status                | Klik "S                                                                                                    | enarai Pemohor |
| 5378                                      | STAS03 Sijil Teknologi Automotif Servis<br>[TP-300-3:2013 Automotif-Servis Selepas Jualan ]                        | Bilangan Pemohon : 18 | <ul> <li>Senarai Pernohon</li> <li>Senarai Perayu</li> <li>Download Pemohon</li> <li>Link Pendaftaran ke MySPIKE</li> </ul> |                |
| 5379                                      | DTAS34 Diploma Teknologi Automotif Servis<br>[TP-300-4 EKSEKUTIF AUTOMOTIF - SERVIS SELEPAS JUALAN ]               | Bilangan Pemohon : 4  | <ul> <li>Senarai Pemohon</li> <li>Senarai Perayu</li> <li>Download Pemohon</li> </ul>                                       |                |
|                                           |                                                                                                    |                       | i≡ Link Pendaftaran ke MySPIKE                                                                                              |                |

Lelaki

A09 Sijil Teknologi Fabrikasi Struktur Logam Minyak dan Gas [OG-011-3:2011 Operasi Fabrikasi Struktur Logam (Minyak, Gas & Petrokimia)] INSTITUT LATIHAN PERINDUSTRIAN PASIR GUDANG JABATAN TENAGA MANUSIA KEMENTERIAN SUMBER MANUSIA

| (i) I<br>Sta<br>Bila<br>Bila<br>Jik | nfo<br>tus Ambilan : 1 / 1<br>ngan Pemohon : 28<br>ngan Tawaran : 1<br>a Memerlukan Maklumat SPM, Sila Hubung                                                                                                    | gi Calon Supaya Melengkap                              | okan Data No. Kad | <u>Tips :</u><br>Boleh buat<br>dan Klik "C<br>Pengenalan, Tahun SPM | carian calon deng<br>Cari Calon"<br>Tatau Angka Giliran. | ×<br>an Nama atau no kad pengenalan calon |
|-------------------------------------|----------------------------------------------------------------------------------------------------|--------------------------------------------------------|-------------------|---------------------------------------------------------------------|----------------------------------------------------------|-------------------------------------------|
| Sena<br>Taip                        | r <b>ai Calon</b><br>Nama atau No. Kad Pengenalan atau Statu                                                                                                    | us Permohonan atau Sema                                | kan Permohonan    |                                                                     |                                                          | Klik "Semak Kelayakan<br>Calon"           |
| Bil                                 | Calon                                                                                                    | Tarikh                                                 | Pilihan           | Status Permohonan                                                   | Semakan Permohonan                                       | Tindakan                                  |
| 9                                   | NUR (Marting Marting Ma<br>Marting Marting Marting Marting Marting Marting Marting Marting Marting Marting Marting Marting Marting Marting | Tarikh Mohon: -<br>Tarikh Tawar: -<br>Tarikh Terima: - | 2                 | Calon Mohon                                                         | Layak                                                    | 🖪 Semak Kelayakan Calon                   |
| 18                                  | IMMANG                                                                                                    | Tarikh Mohon: -                                        | 2                 | Calon Mohon                                                         | Dalam Semakan                                            |                                           |

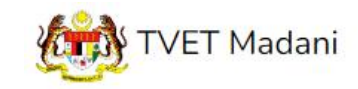

Utama Menu - Admin - NORAZMA BINTI SAARI -

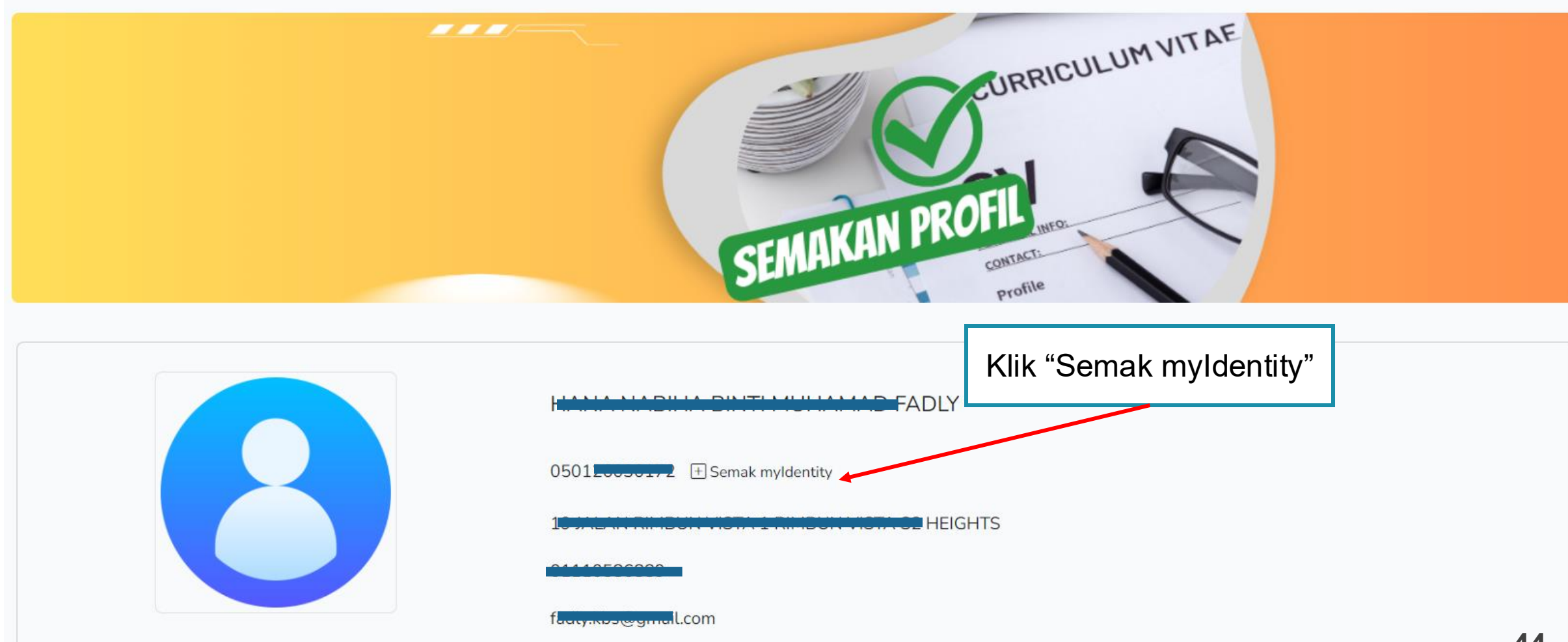

| Semakan myldentity X                 |
|--------------------------------------|
| Respon myldentity                    |
| Rekod Di Temui Dari JPN              |
| Nama : HALLANDER DIR MORTAN DE TADEL |
| Kad Pengenalan : 0                   |
| Jantina : P                          |
| Keturunan : MELAYU                   |
| Alamat :                             |
|                                      |
| SEREMEANZTIERING                     |
| Poskod : 70300                       |
| Negeri : NEGERI SEMBILAN             |
| Taraf Penduduk : Warganegara         |
| ⊗ Tutup                              |

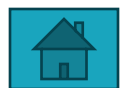

Kursus Dipohon

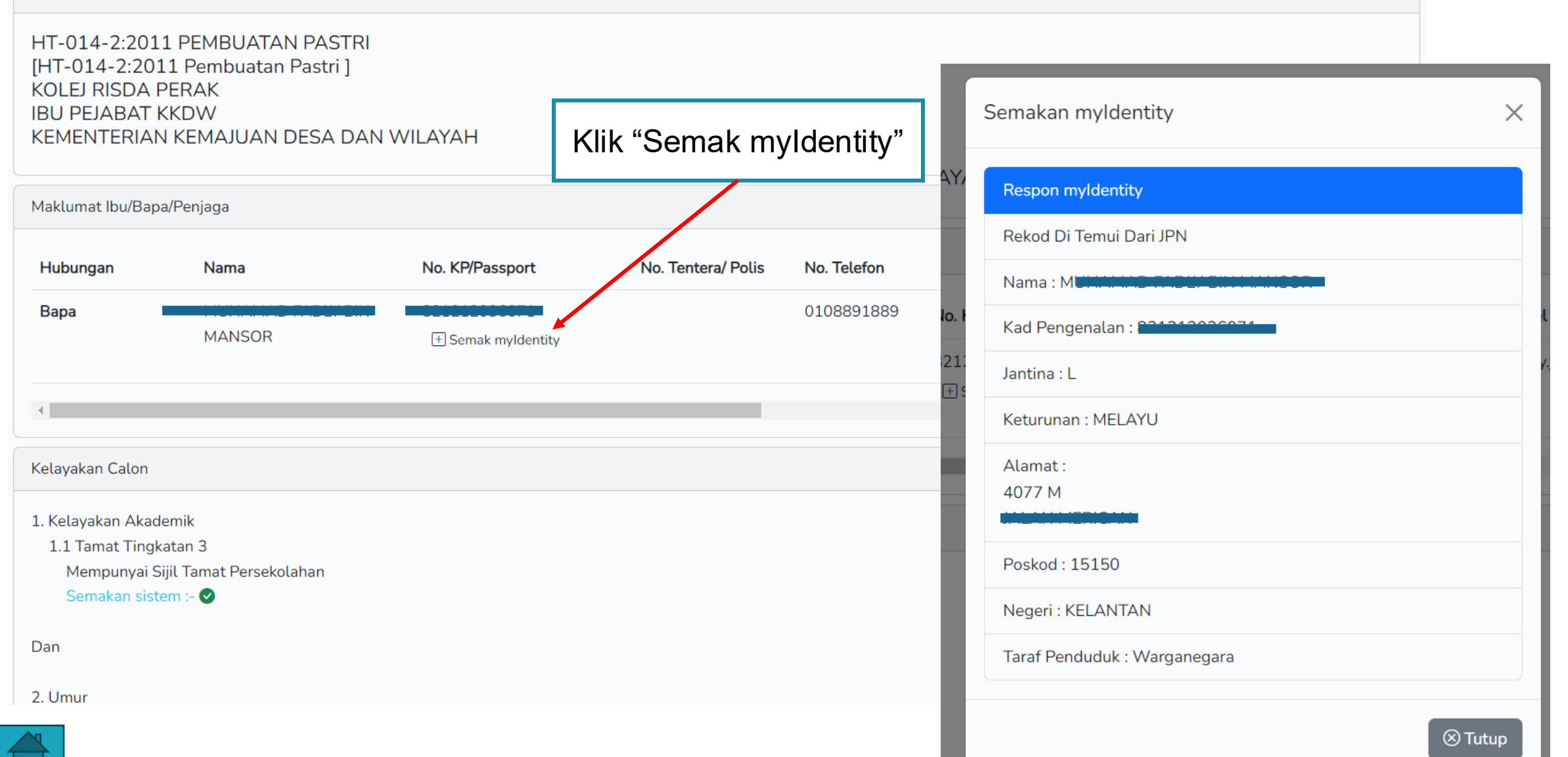

| élayakan Calon                          | Contoh semakan kelayakan calon |
|-----------------------------------------|--------------------------------|
| 1. Kelayakan Akademik                   |                                |
| 1.1 Tamat Tingkatan 3                   |                                |
| Mempunyai Sijil Tamat Persekolahan      |                                |
| Semakan sistem :- 📀                     |                                |
| Dan                                     |                                |
| 2. Umur                                 |                                |
| 2.1 Umur Pemohon                        |                                |
| Umur Minimum : 15                       |                                |
| Umur Maksimum : 40                      |                                |
| Semakan sistem :- Umur 19 Tahun 2 Bula  | n 8 Hari 📀                     |
| Dan                                     |                                |
| 3. Syarat Umum                          |                                |
| 3.1 Pemohon WAJIB                       |                                |
| 1. Warganegara Malaysia (Wajib) , 오     |                                |
| 2. Boleh Membaca, Menulis dan Mengira ( | (Wajib) , 🥑                    |
| 3. Sihat Tubuh Badan (Wajib) 오          |                                |
| Semakan sistem :- 🕑                     |                                |

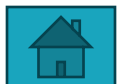

Kelayakan Calon

| 1. Akademik<br>1.1 Lulus SPM dengan Lu | ulus dalam mana-mana satu (1) sub | Klik "Semak |                                |               |         |
|----------------------------------------|-----------------------------------|-------------|--------------------------------|---------------|---------|
| Kod Subjek                             | Subjek                            | SPM"        | Keputusan SPM 2023             |               | ×       |
| 1103                                   | BAHASA MELAYU 🛇                   | Wajib       |                                |               |         |
| 1249                                   | SEJARAH 🕑                         | Wajib       | _                              | Keputusan SPM |         |
| 1449                                   | ΜΑΤΕΜΑΤΙΚ                         | Pilihan     | Subjek: BAHASA MELAYU [1       | 103]          | Gred: D |
| 4531                                   | FIZIK 😣                           | Pilihan     | Subjek: BAHASA INGGERIS        | Gred: E       |         |
| 1511                                   | SAINS                             | Pilihan     | l:<br>Subjek: PENDIDIKAN ISLAM | [1223]        | Gred: C |
| 4541                                   | KIMIA 😣                           | Pilihan     | Subjek: SEJARAH [1249]         |               | Gred: D |
| Bil. Subjek Wajib : 2 🕑                | )                                 |             | Subjek: MATEMATIK [1449]       |               | Gred: G |
| Semakan sistem :- SPN                  | м 📀                               |             | Subjek: SAINS [1511]           |               | Gred: G |
| Atau                                   |                                   |             |                                |               | Tutup   |
| 1.2 Memiliki Sijil SVM der             | ngan;                             |             |                                |               |         |
| Kod Mata Pelajaran                     | Mata Pelaja                       | ran         | Wajib/Pilihan                  | Min Gred      |         |
| 1104                                   | BAHASA M                          | ELAYU       | Wajib                          | C 😣           |         |
| 1251                                   | SEJARAH                           |             | Wajib                          | L 😣           |         |

Salinan Sijil SVM: Tiada fail dimuat naik

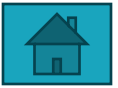

| Semakan Permohonan                             |                     |                             |   |  |  |  |  |
|------------------------------------------------|---------------------|-----------------------------|---|--|--|--|--|
| Sila kemaskini status semakan permohonan calon |                     |                             |   |  |  |  |  |
| Baru                                           |                     | KIIK Kemaskini              | ~ |  |  |  |  |
| (i) Lihat Rujukan                              | Semakan Permoho     | onan                        |   |  |  |  |  |
|                                                | Sila kemaskini stat | us semakan permohonan calon |   |  |  |  |  |
| Kemaskini 🛛 🐼 Kembali                          | ✓ Baru              |                             |   |  |  |  |  |
|                                                | Dalam Semaka        | n                           |   |  |  |  |  |
|                                                | Layak               |                             |   |  |  |  |  |
|                                                | Tidak Layak         |                             |   |  |  |  |  |
|                                                | Tidak Layak - S     | SKM                         |   |  |  |  |  |
|                                                | Tidak Layak - A     | skademik                    |   |  |  |  |  |
|                                                | Tidak Layak - S     | Syarat Khas                 |   |  |  |  |  |

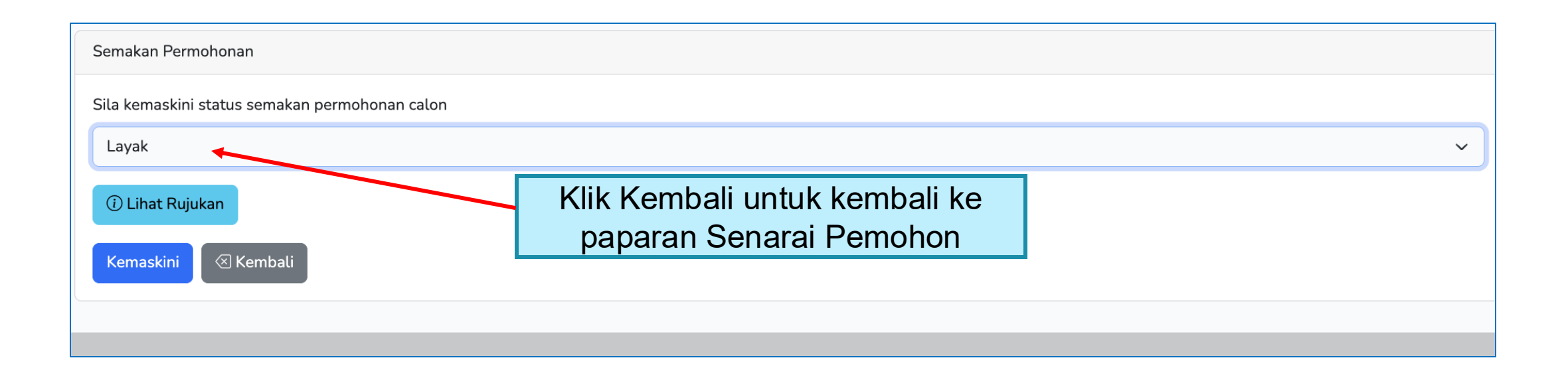

A09 Sijil Teknologi Fabrikasi Struktur Logam Minyak dan Gas [OG-011-3:2011 Operasi Fabrikasi Struktur Logam (Minyak, Gas & Petrokimia)] INSTITUT

JABATAN TENAGA MANUSIA KEMENTERIAN SUMBER MANUSIA

![](_page_49_Picture_3.jpeg)

Pop-up Pengesahan Tawaran Kursus

![](_page_50_Figure_2.jpeg)

![](_page_50_Picture_3.jpeg)

## PENAWARAN KURSUS – FASA PERDANA

| i                   | Info                                                           |           |                           |                                                                 |            |                                                                                       |               |            | >                                                   | ~     |   |   |                                                    |                     |
|---------------------|----------------------------------------------------------------|-----------|---------------------------|-----------------------------------------------------------------|------------|---------------------------------------------------------------------------------------|---------------|------------|-----------------------------------------------------|-------|---|---|----------------------------------------------------|---------------------|
| Sta<br>Bila<br>Bila | atus Ambilan : 0 / 2<br>angan Pemohon : 3<br>angan Tawaran : 0 |           |                           |                                                                 |            |                                                                                       |               |            |                                                     |       |   |   |                                                    |                     |
| Jił                 | ka Memerlukan Mak                                              | dumat SPI | M, Sila Hubungi           | i Calon Supaya Melengkapkan                                     | Data No. K | ad Pengenalan, Tahun SPM a                                                            | atau Angka Gi | liran.     |                                                     |       |   |   |                                                    |                     |
| Sena                | arai Calon                                                     |           |                           |                                                                 |            |                                                                                       |               |            |                                                     |       |   |   |                                                    |                     |
| Taip                | o Nama atau No. Ka                                             | d Pengen  | alan atau Statu           | s Permohonan atau Semakan                                       | Permohona  | an                                                                                    |               |            | Cari Calo                                           | on    |   |   |                                                    |                     |
| Bil                 | Calon                                                          |           |                           | Tarikh                                                          | Pilihan    | Status Permohonan                                                                     | Semakan I     | Permohonan | Tindakan                                            |       |   |   |                                                    |                     |
| 1                   | NO<br>Perempuan                                                |           | _                         | Tarikh Mohon: 19:05:2025<br>Tarikh Tawar: -<br>Tarikh Terima: - | 1          | Calon Belum<br>Menghantar Pengesahan<br>Permohonan!                                   | Baru          |            | 🖪 Semak Kelayakan Calon                             |       |   |   |                                                    |                     |
| 2                   | NORAZMA B<br>Perempuan                                         |           | 6]                        | Tarikh Mohon: 19:05:2025<br>Tarikh Tawar: -<br>Tarikh Terima: - | 1          | Calon Mohon                                                                           | Layak         |            | 🖪 Semak Kelayakan Calon<br>🕂 Tawar Kemasukan Kursus | 5     |   |   |                                                    |                     |
|                     |                                                                | 1         | NOR AIS                   | an                                                              |            | Tarikh Mohon: 19:05:<br>Tarikh Tawar: -                                               | 2025          | 1          | Calon Belum<br>Menghantar Pengesahan                | Baru  |   |   | 🖪 Semak Kelayakan Calon                            |                     |
|                     |                                                                | 2         | NORAZM<br>Perempu         | IA BIN                                                          | 5516]      | Tarikh Terima: -<br>Tarikh Mohon: 19:05:<br>Tarikh Tawar: 19:05:2<br>Tarikh Terima: - | 2025<br>2025  | 1          | Permohonan!                                         | Layak |   | b | Status Calon Mo<br>erubah kepada In<br>Tawar Kursu | ohon<br>nstitu<br>s |
|                     |                                                                | 3         | NURUL A<br>[87<br>Perempu | 6]<br>an                                                        |            | Tarikh Mohon: 19:05:<br>Tarikh Tawar: 19:05:2<br>Tarikh Terima: -                     | 2025<br>2025  | 1          | Institusi Tawar Kursus                              | Layak | ( |   | 🖪 Semak Kelayakan Calon                            |                     |

## PENAWARAN KURSUS – FASA PERDANA

| 1 NOR AISY<br>Perempuan |                      |                           | Tarikh Mohon: 19:05:2025 1<br>Tarikh Tawar: -<br>Tarikh Terima: -          | Calon<br>Menghar<br>Permoho | Belum E<br>ntar Pengesahan<br>nan!             | aru                            | 🖪 Semak Kelayakan Calon                                                 |                                |                                          |
|-------------------------|----------------------|---------------------------|----------------------------------------------------------------------------|-----------------------------|------------------------------------------------|--------------------------------|-------------------------------------------------------------------------|--------------------------------|------------------------------------------|
| 2                       | NORAZMA<br>Perempuar | a BINTI                   | Tarikh Mohon: 19:05:2025 1<br>Tarikh Tawar: 19:05:2025<br>Tarikh Terima: - | Institution                 | si Tawar Kursus L                              | ayak                           | 🖪 Semak Kelayakan Calon                                                 | -                              |                                          |
| 3                       | NURUL                |                           | Tarikh Mohon: 19:05:2025 1<br>Tarikh Tawar: 19:05:2025                     | Institution                 | si Tawar Kursus L                              | ayak                           | 🖪 Semak Kelayakan Calon                                                 | _                              |                                          |
|                         |                      |                           |                                                                            |                             |                                                | Status <b>Ins</b> t<br>Pemohon | t <b>itusi Tawar Kursus</b><br>Calon Terima Tawa<br>Klik Terima Tawaran | akan<br><b>ran</b> se<br>di UP | berubah kepada<br>elepas<br>TVET Perdana |
|                         | Bil                  | Calon                     | Tarikh                                                                     | Pilla                       | n Status Permohona                             | n Semakan                      | Permohonan Tindakan                                                     |                                |                                          |
|                         | 1                    | NOR AIS<br>Perempuan      | Tarikh Mohon: 19:05::<br>Tarikh Tawar: -<br>Tarikh Terima: -               | 2025 1                      | Calon Belum<br>Menghantar Penge<br>Permohonan! | Baru<br>sahan                  | 🖪 Semak Kelayaka                                                        | n Calon                        |                                          |
|                         | 2                    | NORAZMA BINT<br>Perempuan | 516] Tarikh Mohon: 19:05:<br>Tarikh Tawar: 19:05:2<br>Tarikh Terima: -     | 2025 1<br>025               | <ul> <li>Institusi Tawar H</li> </ul>          | Kursus Layak                   | 🖪 Semak Kelayaka                                                        | n Calon                        |                                          |
|                         | 3                    | NURUL                     | Tarikh Mohon: 19:05::<br>Tarikh Tawar: 19:05:2                             | 2025 1<br>025               | Calon Terima Ta                                | waran Layak                    | 🖪 Semak Kelayaka                                                        | n Calon                        |                                          |
|                         |                      | Perempuan                 | Tarikh Terima: 19:05:2                                                     | 2025                        |                                                |                                | 🖒 Reset Tawaran                                                         |                                |                                          |

![](_page_52_Picture_2.jpeg)

## CONTOH SLIP TAWARAN KURSUS TVET

#### UNIT PENGAMBILAN TVET (UP\_TVET) Jabatan Pembangunan Kemahiran Kementerian Sumber Manusia

#### SLIP TAWARAN KEMASUKAN PELAJAR KE INSTITUSI TVET

#### TAHNIAH!

Anda ditawarkan kursus TVET seperti berikut :

Kursus : MEC Diploma In Engineering Technology (Mechatronics) [ MQA/FA14611 Diploma In Engineering Technology (Mechatronics)]

#### **B. BUTIRAN KURSUS** A. MAKLUMAT PELAJAR MEC Diploma In Engineering Technology (Mechatronics) Aminah binti Ali 050403001234 Nama Kursus TVET [MOA/FA14611 Diploma In Engineering Technology (Mechatronics)] No. Kad Pengenalan / MYKAD : 050403001234 Nama Institusi GERMAN-MALAYSIAN INSTITUTE (GMI) G02, Jalan Budaya 4 Alamat German-Malaysian Institute (199201016476) Jalan Ilmiah, Taman **Kuala Lumpur** Universiti, 43000, Kajang, Selangor, Malaysia Alamat Institusi 43000,SELANGOR Telefon 013-2345679 cikguaaaa@gmail.com No. Telefon Institusi Emel Emel Institusi https://www.gmi.edu.my/ Laman Web Institusi Nota: Surat Tawaran Rasmi akan diemelkan kepada calon yang menerima tawaran bermula 20-12-2023.

54

![](_page_54_Picture_0.jpeg)

![](_page_54_Picture_1.jpeg)

## 10. PELAPORAN & DATA

| Institusi TVET |                                                                                                    |                                                                               |      |  |  |  |  |  |  |  |  |  |
|----------------|----------------------------------------------------------------------------------------------------|-------------------------------------------------------------------------------|------|--|--|--|--|--|--|--|--|--|
|                |                                                                                                    |                                                                               |      |  |  |  |  |  |  |  |  |  |
|                | Permohonan Kursus UPTVET Siri 1/2025 Dibuka Bermula 24-09-2024 Hingga 02-10-2024                                                              | ×                                                                             | i    |  |  |  |  |  |  |  |  |  |
|                |                                                                                                    | Nama Institusi Semua Negeri 🗸 🤇 Cari Instit                                   | tusi |  |  |  |  |  |  |  |  |  |
| JA<br>Ki<br>Se | BATAN TENAGA MANUSIA<br>MENTERIAN SUMBER MANUSIA<br>narai Institusi TVET. Sila Pilih Kursus.<br>wnload Senarai Pemohon Dari Semua Institusi   | Klik "Download Pemohon" untuk muat<br>turun senarai pemohon Jabatan           |      |  |  |  |  |  |  |  |  |  |
| Do<br>Se       | wnload Senarai Calon Terima Tawaran Dari Semua Institusi Download Calon Terima Tawaran narai Pemohon Dari Semua Institusi 🔍 Senarai Pemohon   | Klik "Download Calon Terima Tawaran"<br>untuk muat turun calon terima tawaran |      |  |  |  |  |  |  |  |  |  |
|                | <ul> <li>Info</li> <li>Jumlah Penawaran Kursus : 12</li> <li>Jumlah Kapasiti Ambilan : 128</li> <li>Jumlah Calon Setuju Terima : 2</li> </ul> |                                                                               | ×    |  |  |  |  |  |  |  |  |  |

![](_page_55_Picture_2.jpeg)

## 10. PELAPORAN & DATA

| Con                                              | toh                                                                                                    | Mua                      | at Tu                    | urun                    | Ser           | nara                     | i pe             | moł                    | non       | Jab              | atan                     | ı (Fo                 | orma                                               | t Mi                                                                                                    | ic. Exce           | I)                       |                             |                                  |                   |             |                                                                                                    |
|--------------------------------------------------|----------------------------------------------------------------------------------------------------|--------------------------|--------------------------|-------------------------|---------------|--------------------------|------------------|------------------------|-----------|------------------|--------------------------|-----------------------|----------------------------------------------------|----------------------------------------------------------------------------------------------------|--------------------|--------------------------|-----------------------------|----------------------------------|-------------------|-------------|----------------------------------------------------------------------------------------------------|
| 🚺 AutoSa                                         | ave Off                                                                                                    | <b>B</b> 9               | < <' →                   | pemoho                  | ons (1) • Sav | ved to this P            | C ~              | \$                     | O Searcl  | h                |                          |                       |                                                    |                                                                                                    |                    |                          |                             | ▲                                | norazma           | N -         | D                                                                                                    |
| File Ho                                          | me Inser                                                                                                    | t Draw                   | Page Lay                 | out Forr                | nulas Da      | ata Revi                 | ew View          | Automa                 | ate Hel   | р                |                          |                       |                                                    |                                                                                                    |                    |                          |                             |                                  | Ģ                 | Comments    | 🖻 Sha                                                                                                    |
| Paste                                            | ~ Calibr                                                                                                    | i<br><i>I</i> <u>U</u> ~ | → 11 、<br>⊞ ~   <u> </u> | ~ A^ A`<br>~ <u>A</u> ~ | ≡ ≡ (<br>≡ ≡  | <u></u> = ≫ ~<br>≡ = = = | eb Wra<br>≣ ⊡ Me | ap Text<br>rge & Cente | er ~ ©    | eneral<br>≅~% \$ | (v<br>00. 00.<br>0.€ 00. | Conditio              | nal Format                                         | as Cell<br>Y Styles Y                                                                                                   | Insert Delete Form | mat ∑ A                  | utoSum ~<br>ill ~<br>lear ~ | A<br>Z<br>Sort & F<br>Filter ∽ S | Find & A          | Add-ins Ana | alyze                                                                                                    |
| Clipboard                                        | L2                                                                                                    | F                        | ont                      | 5                       |               | Ali                      | gnment           |                        | ы         | Numbe            | r Is                     | Ā                     | Styles                                             |                                                                                                    | Cells              | •                        | Edi                         | iting                            | Д                 | Add-ins     |                                                                                                    |
| AG37                                             | - : ×                                                                                                    | $\sqrt{f_x}$             | 3262 Jalan               | Paya Meng               | kuang 2, Ba   | tu 7 1/2 Bu              | kit Rambai       |                        |           |                  |                          |                       |                                                    |                                                                                                    |                    |                          |                             |                                  |                   |             |                                                                                                    |
| А                                                | В                                                                                                    | С                        | D                        | E                       | F             | G                        | Н                | I.                     | J         | К                | L                        | М                     | N                                                  | 0                                                                                                    | P Q                | R                        | S                           | Т                                | U                 | V           | W                                                                                                    |
| <ul> <li>Institusi</li> <li>KOLEJ RIS</li> </ul> | Nama Kur<br>HT-014-<br>2:2011<br>PEMBUA<br>TAN<br>PASTRI<br>[HT-014-<br>2:2011<br>Pembuat<br>i[ an Pastri ] | Status Tav               | k Nama                   | No Kad Pe               | (Warganeg     | «Keturunar<br>5 MELAYU   | Lelaki           | Status OK<br>Tidak     | I No. OKU | J Agama          | Status Per               | rl Emel<br>fadly.kbs@ | Telefon<br>(R) :<br>Telefon<br>(HP) :<br>201110586 | Alamat<br>19 JALAN<br>RIMBUN<br>VISTA 1<br>RIMBUN<br>VISTA 52<br>HEIGHTS<br>70300<br>NEGERI<br>SEMBILA<br>N<br>No. C88, | Muhamai 8.21E+1    | e Kewargar<br>1 Warganeį | s Keturuna<br>3 MELAYU      | Islam                            | Emel<br>fadly.jpl | Telefon     | Alamat<br>19 JALAI<br>RIMBUN<br>VISTA 1,<br>RIMBUN<br>VISTA 5;<br>HEIGTH!<br>85 70300 1<br>NO. C88       |
| KOLEJ RIS                                        | HT-014-<br>2:2011<br>PEMBUA<br>TAN<br>PASTRI<br>[HT-014-<br>2:2011<br>Pembuat<br>[an Pastri]                | Calon Mo                 | ł ANISAH BI              | 9.21E+11                | Warganeg      | 5 MELAYU                 | Perempua         | n Tidak                |           |                  | к                        | nisazairun            | Telefon<br>(R) :<br>Telefon<br>(HP) :<br>01894982  | Malinja,<br>Felcra<br>Seberang<br>Perak,<br>36000<br>Teluk<br>Intan,<br>Perak.<br>36000<br>PERAK                        | HAFIS BIN 9.21E+1  | 1 Wargane                | 3 MELAYU                    | Islam                            |                   | 0124502     | JALAN<br>MALINJ<br>FELCRA<br>SEBERA<br>G PERAI<br>36000<br>TELUK<br>INTAN,<br>PERAK<br>36000<br>02 PERAK |
|                                                  | HT-014-<br>2:2011                                                                                           |                          |                          |                         |               |                          |                  |                        |           |                  |                          |                       |                                                    | 3-3-14<br>TINGKAT<br>SERI<br>GENTING                                                                                    |                    |                          |                             |                                  |                   |             |                                                                                                    |

![](_page_56_Picture_2.jpeg)

![](_page_57_Picture_0.jpeg)